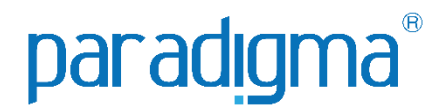

# PREGÃO ELETRÔNICO

## Manual do Fornecedor

### **Paradigma Business Solutions**

Centro de Negócios Rua Flórida, 1670 - 9º andar CEP 04565-001 - Brooklin Novo São Paulo - SP Fone: (11) 2106-3300

Centro de Tecnologia Rod. SC 401, nº 8.600 - Bloco 7 - Sl. 01 CEP 88.050-000 – Santo Antônio de Lisboa Florianópolis – SC Fone: (48) 2106-7800

Versão: 9.0 Autora: Luiza de Oliveira Santos As informações contidas neste documento, incluindo quaisquer URLs e outras possíveis referências a web sites, estão sujeitas a mudança sem aviso prévio. Salvo informações em contrário, as empresas, organizações, produtos, dados de cadastro, e-mails, logotipos, pessoas, lugares e/ou eventos citados como exemplo são fictícios e não tem nenhuma associação com possíveis respectivos reais.

Nenhuma parte deste documento deve ser reproduzida, armazenada ou registrada em qualquer tipo de sistema, ou transmitida através de qualquer meio (eletrônico, mecânico, de fotocópia, gravação ou outro), para qualquer que seja a razão, sem a expressa autorização por escrito da proprietária sobre o direito intelectual do software, Paradigma Business Solutions Ltda.

As cópias geradas deste documento por parte da licenciada têm autorização automática por parte da proprietária sobre o direito intelectual do software, na quantidade que for, exclusivamente para uso interno de seus usuários. Este direito somente é garantido através do contrato firmado entre as partes.

Todos os softwares mencionados neste documento, de propriedade da Paradigma possuem registro de marca no órgão nacional competente e estão, portanto, protegidos pelas respectivas leis.

## paradigma®

### Histórico de Revisões

| Data       | Versão                                                               | Descrição                                                                                                    | Autor                        |
|------------|----------------------------------------------------------------------|----------------------------------------------------------------------------------------------------|------------------------------|
| 05/12/2022 | 9.0 Atualização do manual: Inserida a fun-<br>ção "Esclarecimentos". |                                                                                                    | Luiza de Oliveira Santos     |
| 23/02/2022 | 8.0                                                                  | Atualização: Alterações nos campos Re-<br>gistrando contrarrazões e prints inseri-<br>dos na etapa de contrarrazões. | Johann Sarate                |
| 10/06/2021 | 7.0                                                                  | Instrução inserida no tópico: 11.2. Re-<br>gistrando Contrarrazões.                                                  | Rhaiany Bianchessi           |
|            |                                                                      | Atualização:                                                                                                    |                              |
| 25/08/2020 | 6.0                                                                  | Orientação inserida - 2.1. Listando os<br>Pregões Eletrônico (passo2)                                                | Mariana Machado da Costa     |
| 23/04/2020 | 5.0                                                                  | Atualização: Verificação de robôs no                                                                                 | Cibele Martins de Tunes      |
| 23/04/2020 | 5.0                                                                  | envio de lances, a partir da página 24                                                                               |                              |
| 16/04/2020 | 4.0                                                                  | Atualização do manual                                                                                                | Mariana Machado da Costa     |
| 06/04/2020 | 3.0                                                                  | Atualização: Lei 123/06                                                                                              | Mariana Machado da Costa     |
| 09/08/2019 | 2.0                                                                  | Atualização do manual                                                                                                | Brenda Extase Barreto Borges |
| 23/05/2019 | 1.0                                                                  | Atualização do manual                                                                                                | Brenda Extase Barreto Borges |

### SUMÁRIO

- 1. Introdução3
- 2. Consultando os Pregões Disponíveis4 2.1. Listando os Pregões Eletrônicos4
- Listando os Pregoes Eletronicos
   Tela do Pregão Eletrônico7
- 4. Propostas9
- Propostas9
   Finitianda F
- 4.1. Enviando Propostas9
- 4.2. Enviando Proposta para Item12
- 4.3. Enviando Proposta para Lote13
- 4.4. Cancelando Propostas para Item/Lote16
- 4.5. Reconsiderando Propostas Desclassificadas17
- 5. Impugnando o Edital19
- 6. Visualizando os Detalhes do Item/Lotes21
- 7. Disputa de Lances22
  - 7.1. Enviando Lances por Item/Lote24
  - 7.2. Consultando o Histórico de Lances29
  - 7.3. Utilizando o Chat30
  - 7.3.1. Como Obter mais Espaço na Tela e Continuar com o Chat31
- 8. Negociação/ Habilitação/ Aceitabilidade31
- 9. Ajuste de preços35
- 10. Intenção de Recursos36
  - 10.1. Registrando uma Intenção de Recurso38
  - 10.2. Desistindo de uma Intenção de Recurso39
- 11.Recursos e Contrarrazões40
  - 11.1. Registrando Recursos41
  - 11.2. Registrando Contrarrazões43
- 12. Relatórios46

### 1. Introdução

O objetivo desse manual é proporcionar aos usuários que atuam como fornecedores e utilizam o pregão eletrônico a terem um conhecimento de fácil acesso que possa rapidamente auxiliar no aprendizado do sistema, auxiliando na tomada das decisões. Para isso, o manual está organizado de maneira a facilitar a compreensão e organizado em passos agrupados por temas.

Com o módulo de pregão eletrônico, o fornecedor pode participar dos processos licitatórios com menos custos e maior agilidade, visto que o processo é eletrônico, o que deixa mais tempo disponível ao fornecedor para se dedicar a manutenção do relacionamento com seus clientes.

### 2. Consultando os Pregões Disponíveis

Nesse capítulo serão apresentados os passos para a localização de um "**Pregão Eletrônico**" existente, conforme descrevem os parágrafos seguintes.

Após obter acesso ao portal com o "**Login**" informado pelo "**Comprador**" será possível visualizar a tela seguinte:

| A                                     | rquivo Administração Ne | gociação Ajuda |                                                                               | 33/05/2019 14:22:07        |
|---------------------------------------|-------------------------|----------------|-------------------------------------------------------------------------------|----------------------------|
| WBC Web Bushess Center                | Aradigma WBC - WEB E    | BUSINESS CENTE | R                                                                             | 📩 treinamentof             |
| COMUNICADOS DO PORTAL   GEST          | OR DE CONTEÚDO          | (              | RESUMO DAS MOVIMENTAÇÕES DO P                                                 | ORTAL                      |
| TEste - 29/09/2017 14:05:14           |                         |                | Oportunidades de negócio                                                      | 1                          |
| TEste cadastro de noticia             |                         |                | Oportunidades de negócio em                                                   | 906                        |
|                                       |                         |                | andamento<br>Pedidos fechados do mês                                          | 0                          |
|                                       |                         |                | Pedidos acumulados                                                            | 666                        |
|                                       |                         | (              | SERVIÇOS PARA O FORNECEDOR                                                    |                            |
|                                       |                         |                |                                                                               |                            |
|                                       |                         |                | Suporte Fornecedores Clic                                                     | Business                   |
| ATIVIDADES IMPORTANTES DO PORT        | TAL                     |                | Os fornecedores assinantes da Rede Cl<br>problemas técnicos através do email: | icBusiness podem resolver  |
| Descrição 🗸                           | ✓ Tipo ✓ Situação       | ~              | suporteTESTE@clicbusiness.com.br ou                                           | fone: (48) 2106-7888.      |
|                                       | Pragão                  | ·              |                                                                               |                            |
| 30800951.2019.GSSA.PE.00 23/          | 0 eletrônico Agendad    | do/Public      | Como acessar outros portais                                                   | 📄 📄 ir para QueroSaberMais |
|                                       |                         |                |                                                                               |                            |
|                                       |                         |                |                                                                               |                            |
|                                       |                         |                |                                                                               |                            |
|                                       |                         |                |                                                                               |                            |
| 000000                                |                         | •              |                                                                               |                            |
|                                       | 1-                      | 1 de 1 itens   |                                                                               |                            |
|                                       |                         |                |                                                                               |                            |
| Não há pedidos                        | Não há pedidos agua     | rdando         | Managainal da farmandar                                                       | Abus lines and a store     |
| aguardando confirmação                | emissão de nota fi      | iscal          | Meu painer do fornecedor                                                      | Atualizar cauastro         |
| t.                                    | 7                       | <b>b</b>       | -                                                                             | <u>a</u>                   |
|                                       |                         |                |                                                                               |                            |
|                                       |                         |                |                                                                               |                            |
| Não há pedido confirmado              | Não há cotações em an   | ndamento       | Oportunidades de Negócio                                                      | Indicador de reputação da  |
|                                       |                         |                | _                                                                             | minha empresa              |
| <u> </u>                              | 2                       | <b></b>        |                                                                               | *                          |
|                                       |                         |                |                                                                               |                            |
| Existe 1 pregão eletrô <u>nico em</u> | Não há compra dire      | ta em          | Maus padidas em todes es                                                      | Agenda consolidada de      |
| andamento                             | andamento no mom        | nento          | portais                                                                       | entregas e logística       |
| P                                     | ,                       | P-7            |                                                                               | G                          |
|                                       |                         |                |                                                                               |                            |

Figura 1. Tela inicial do dashboard com informações de licitações ao fornecedor.

### 2.1. Listando os Pregões Eletrônicos

(Passo 1) Para listar os "Pregões Eletrônicos" existentes, basta clicar no menu "Negociação" > "Pregão Eletrônico" > "Lista de pregões eletrônicos".

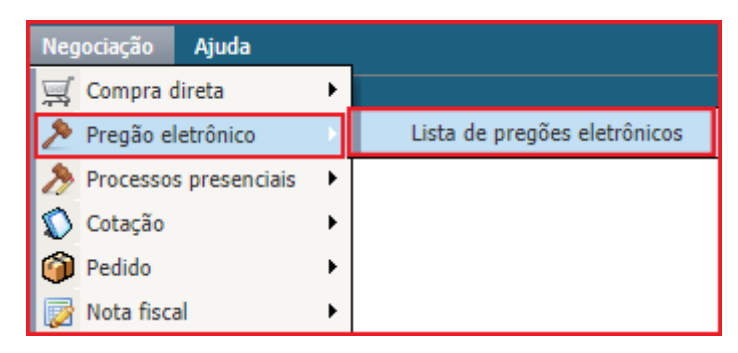

Figura 2. Caminho da tela para consulta de pregões eletrônicos.

**(Passo 2)** Feito isto, a tela contendo a lista de "**Pregões Eletrônicos**" será apresentada, permitindo que o fornecedor veja os pregões em que está habilitado a participar.

|            | - AS-                  | Arquivo               | Administração | Negociação Ajuda                                           |                        |                            |            | 34/0     | 5/2019 11:55:25 |
|------------|------------------------|-----------------------|---------------|------------------------------------------------------------|------------------------|----------------------------|------------|----------|-----------------|
| parac<br>W | BC Web Business Center | PREGÕES               | 6 ELETRÔNIC   | OS                                                         |                        |                            |            | 🔒 treina | mentof          |
| N° do p    | rocesso                |                       |               | Pesqui                                                     | sar                    | Exibir Todos os pregões el | letrônicos |          | 7               |
| Unidade    | compradora 1           | rodos                 |               |                                                            | •                      |                            |            |          |                 |
| Ações      | •••                    |                       |               |                                                            |                        |                            |            |          |                 |
| Código     | Nº do processo         | Unidade<br>compradora | a Objeto      | D                                                          | ata/Hora inicial       | Data/Hora final T          | ipo Sit    | uação    |                 |
| 106        | 30800960.2019.GS       | SA.PE.0033.FIESC      | FIESC         | Treinamento - Impugnação ao<br>Edital                      | 28/05/2019<br>11:30:00 | 28/05/2019<br>11:35:00     | ۶          |          | 🤶 📭 📓 🔺         |
| 105        | 30800959.2019.GS       | SA.PE.0032.FIESC      | FIESC         | Treinamento - Impugnação ao<br>Edital                      | 24/05/2019<br>10:28:00 | 24/05/2019<br>10:35:00     | ۶          | 🖂 🖹      | 🤗 🕒 📓<br>📑      |
| 104        | 30800958.2019.GS       | SA.PE.0031.FIESC      | FIESC         | Treinamento - Ajuste de Preço /<br>Lote                    | 24/05/2019<br>10:05:00 | 24/05/2019<br>10:14:00     | ۶          | 🖂 🏤      | 🤞 🕛 📓           |
| 103        | 30800957.2019.GS       | SA.PE.0030.FIESC      | FIESC         | Treinamento - Ajuste de Preço /<br>Item                    | 24/05/2019<br>09:41:00 | 24/05/2019<br>09:44:00     | ۶          | M 🔽      | 🤗 🕒 📓           |
| 102        | 30800956.2019.GS       | SA.PE.0029.FIESC      | FIESC         | Treinamento - Adjudicação                                  | 24/05/2019<br>09:00:00 | 24/05/2019<br>09:05:00     | ۶.         | u 18     | 🤗 🕒 📓           |
| 101        | 30800955.2019.GS       | SA.PE.0028.FIESC      | FIESC         | Treinamento - Razões e<br>Contrarrazaões de Recursos       | 23/05/2019<br>16:45:00 | 23/05/2019<br>16:50:00     | ۶          | 🖂 💼      | 🤗 🕒 📓           |
| 100        | 30800954.2019.GS       | SA.PE.0027.FIESC      | FIESC         | Treinamento - Intenção de<br>Recursos                      | 23/05/2019<br>16:05:00 | 23/05/2019<br>16:10:00     | ۶          | 🖂 🔂      | 🤗 🕒 📓           |
| 99         | 30800953.2019.GS       | SA.PE.0026.FIESC      | FIESC         | Treinamento - Negociação /<br>Aceitabilidade / Habilitação | 23/05/2019<br>15:36:00 | 23/05/2019<br>15:41:00     | ۶.         | M 😹      | 🤗 🕛 📓           |
| 98         | 30800952.2019.GS       | SA.PE.0025.FIESC      | FIESC         | Treinamento - Disputa de<br>Lances                         | 23/05/2019<br>15:00:00 | 23/05/2019<br>15:15:00     | ۶.         | 🖂 ≽      | 🤗 🕛 📓           |
| 97         | 30800951.2019.GS       | SA.PE.0024.FIESC      | FIESC         | Treinamento - Visão Fornecedor                             | 23/05/2019<br>14:30:00 | 29/05/2019<br>09:00:00     | ۶          | <b>E</b> | 🤗 🖳 📓           |

Figura 3. Tela de consulta de pregões eletrônicos.

Para visualizar TODOS, em "Exibir" selecione "todas (inclusive fora da linha de fornecimento)".

|                    | Arquivo | Administração | Negociação | Ajuda     |                                                        |   |
|--------------------|---------|---------------|------------|-----------|--------------------------------------------------------|---|
|                    | PREGÕI  | es eletrônic  | OS         |           |                                                        |   |
| Nº do processo     |         |               |            | Pesquisar | Exibir Todas (inclusive fora da linha de fornecimento) | ~ |
| Unidade compradora | Todos   |               |            | ~         |                                                        |   |

Figura 4. Exibir todos, inclusive fora da linha de fornecimento"

(**Passo 1**) Se a tela não apresentar nenhum pregão, consulte as "**Categorias de Produto**" em que sua empresa está cadastrada. Se estiver cadastrado nas categorias corretas, então neste momento não há pregão disponível para a categoria em que a empresa está cadastrada.

(Passo 2) Para aplicar outro filtro e pesquisar novamente, é preciso definir o "N° do processo" a ser localizado e clicar no botão "Pesquisar".

(Passo 3) No resultado apresentado, a coluna "Situação" apresenta o ícone correspondente ao estágio do pregão. A explicação do ícone é apresentada na legenda, no campo inferior da tela.

|                 | -AS                              | Arquivo               | Administração                          | Negociação Aju                                | da              |                        |                        |                          | 34/0                    | 05/2019 13:46:54    |
|-----------------|----------------------------------|-----------------------|----------------------------------------|-----------------------------------------------|-----------------|------------------------|------------------------|--------------------------|-------------------------|---------------------|
| W               | BC Web Business Cente            | PREGÕE                | s eletrônic                            | OS                                            |                 |                        |                        |                          | 📩 trein                 | amentof             |
| N° do p         | rocesso                          |                       |                                        |                                               | Pesqu           | iisar                  | Exibir Pregões elet    | trônicos em r            | ecurso                  | T                   |
| Unidade         | compradora                       | Todos                 |                                        |                                               |                 | •                      |                        |                          |                         |                     |
| Ações           | <b>→</b>                         |                       |                                        |                                               |                 |                        |                        |                          |                         |                     |
| Código          | N° do processo                   | Unidade<br>comprado   | ra Objeto                              |                                               | C.              | Data/Hora inicial      | Data/Hora final        | Tipo                     | Situação                |                     |
| 101             | 30800955.2019.                   | GSSA.PE.0028.FIES     | FIESC                                  | Treinamento - Razõe<br>Contrarrazaões de R    | es e<br>ecursos | 23/05/2019<br>16:45:00 | 23/05/2019<br>16:50:00 | ۶                        |                         | 🔶 🕛 🗎 🔺             |
| 100             | 30800954.2019.                   | GSSA.PE.0027.FIES     | FIESC                                  | Treinamento - Inten<br>Recursos               | ção de          | 23/05/2019<br>16:05:00 | 23/05/2019<br>16:10:00 | ۶                        | R کر 🛛                  | ecursos 🖺           |
| Página          | 1                                |                       |                                        |                                               |                 |                        |                        | т                        | otal de registro        | s: 2, página 1 de 1 |
| ₹ <b>J</b> } Le | genda                            |                       |                                        |                                               |                 |                        |                        |                          |                         |                     |
| 🌽 Em            | configuração                     | [                     | Agendado/Public                        | ado                                           | 🍃 Em            | proposta               | [                      | 🐴 Prazo de               | propostas pro           | orrogado            |
| 🙆 Sus           | penso                            | G                     | 😰 Cancelado                            |                                               | 🛒 Anu           | lado                   |                        | 👔 Revogado               | ,<br>,                  |                     |
| 🕒 Abe           | rtura de propostas               | [                     | lª Classificação de                    | propostas                                     | 🔈 Em            | disputa de lances      | 1                      | 🤱 Negociaç               | ão/Habilitação          | o/Aceitabilidade    |
| 💦 Inte          | nção de recursos                 |                       | 💈 Encerramento da                      | a sessão pública                              | ရှိ Dulg        | gamento das intençõ    | es                     | 💦 Recursos               |                         |                     |
| 💦 Con           | trarrazões                       | 4                     | 🕒 Julgamento dos                       | recursos                                      | 🙀 Aju           | ste de preços          | Ę                      | 🧏 Em adjud               | icação                  |                     |
| 🙆 Agu           | ardando homologaç                | ão                    | 👌 Homologado                           |                                               | 💦 Rec           | ursos/Contra-Razões    | 5                      | <u> </u> Sessão p        | ública encerra          | ada                 |
| 🛒 Des           | erto                             | Ţ                     | 💐 Fracassado                           |                                               | 👍 Agu           | uardando liberação fi  | nanceira               | Financeir                | o liberado              |                     |
| Non pregão e    | nologado com pedid<br>eletrônico | o / Pedido(s) do<br>F | Homologado cor<br>legistro(s) de preço | n registro de preço /<br>do pregão eletrônico | 😴 Em            | homologação parcia     |                        | Homolog<br>do pregão ele | ado com cont<br>trônico | rato / Contrato(s)  |
| 😨 Em            | aprovação                        | l                     | 😫 Resumo do edita                      | al                                            | 🖉 Ed            | lital na íntegra e ane | xos                    | 💫 Por lote               |                         |                     |
| 🞯 Por           | item                             | =                     | 🖂 Proposta enviada                     | а                                             | 🍘 Ped           | lido(s) do pregão ele  | trônico                | 🔑 Normal                 |                         |                     |
| 🍘 Gera          | ar pedido                        | (                     | 🕜 Gerar registro de                    | e preço                                       | 🐻 Ger           | ar contrato            | [                      | 🕒 Histórico              |                         |                     |

Figura 5. Campo situação do pregão e legenda do processo licitatório.

(**Passo 4**) Ainda a partir da lista, é possível consultar outros dados do pregão, sem a necessidade de entrar no ambiente de negociação, utilizando as seguintes funcionalidades:

| 102 | 30800956.2019.GSSA.PE.0029.FIESC | FIESC | Treinamento - Adjudicação                            | 24/05/2019<br>09:00:00 | 24/05/2019<br>09:05:00 | ۶ | : 🖂 📜 | 🧇 🕼 📓      |
|-----|----------------------------------|-------|------------------------------------------------------|------------------------|------------------------|---|-------|------------|
| 101 | 30800955.2019.GSSA.PE.0028.FIESC | FIESC | Treinamento - Razões e<br>Contrarrazaões de Recursos | 23/05/2019<br>16:45:00 | 23/05/2019<br>16:50:00 | ۶ | :12 🖍 | 🧇 🕼 🗎<br>🕒 |

Figura 6. Coluna de funções do pregão eletrônico.

- "Anexos": Permite consultar a lista de documentos que foram anexados ao pregão e a partir da tela que se abre visualizar o conteúdo do(s) documento(s).
- "Resumo do edital": Exibe o resumo do "Edital" para o pregão clicado.
- "Histórico": Permite verificar toda a ação feita pelo usuário na "Auditoria".

### 3. Tela do Pregão Eletrônico

Para facilitar e agilizar a utilização das telas do "**Pregão Eletrônico**" durante o processo licitatório, o sistema foi concebido com o objetivo de proporcionar ao usuário um ambiente de trabalho agradável, mas que ao mesmo tempo disponibiliza de todas as informações e funções necessárias para a operação e acompanhamento do certame.

Para melhor compreender a organização das informações e funções do sistema, são descritas a seguir as áreas da tela, identificadas pela numeração correspondente a descrição de cada ponto no texto.

|     | Arquivo                                 | Administraçã                       | o Negoci                  | iação Aju                   | ıda                          |                        |                                       |       | 324/05/2019 14:24:16                                                                                                    |
|-----|-----------------------------------------|------------------------------------|---------------------------|-----------------------------|------------------------------|------------------------|---------------------------------------|-------|----------------------------------------------------------------------------------------------------|
|     | PREGÃ                                   | O ELETRÔNI                         | CO 30800                  | 953.2019                    | .GSSA.PE                     | .0026.FIES             | ic - № Processo 308                   | 80095 | 53.2 🏠 Forn. 11                                                                                                    |
| Açõ | es ,🛶 🕞 Voltar à pesquisa 🛛 1           |                                    |                           |                             |                              |                        | 2                                     |       | Detalhes do pregão                                                                                                    |
| i   | Não é permitido o envio de lance para   | os itens que est                   | iverem na s               | ituação "Fec                | hado" até qu                 | ue o pregoeiro         | o faça sua abertura.                  |       | Processo Nº                                                                                                    |
| #   | Descrição                               | Qtde - UN                          | Valor de<br>referência    | Condição<br>de<br>pagamento | Prazo de<br>entrega          | Menor<br>preço         | Valor unitário do lance               |       | 30800953.2019.GSSA.PE.002                                                                                                    |
| 1   | 🔒 🏆 📨 ı Água Mineral<br>500ML - Garrafa | 150,00 /<br>UNIDADE                |                           | A VISTA                     | 07 DIAS                      | R\$ 11,00              | Indisponível para o envio<br>lance. 📑 | de    | 30800953.2019.GSSA.PE.002                                                                                                    |
| 2   | 🚇 🏆 📨 ı Água Mineral<br>Em Garrafão 20L | 200,00 /<br>UNIDADE                |                           | A VISTA                     | 07 DIAS                      | R\$ 1,00               | Indisponível para o envio<br>lance. 📑 | de    | <b>Objeto</b><br>Treinamento - Negociação /                                                                                                    |
|     |                                         | 3                                  |                           |                             |                              |                        |                                       |       | Unidade compradora<br>Federação das Indústrias do<br>de Santa Catarina - FIESC<br>Situação<br>Negociação/Habilitação/Aceit<br>Início das propostas<br>23/05/2019 15:36:00<br>Término das propostas<br>23/05/2019 15:41:00<br>Início da disputa<br>23/05/2019 15:42:00<br>Tipo de apuração<br>Por item<br>Tipo de avaliação<br>Menor preço (R\$)<br>Somente ME/EPP<br>Não<br>Harca<br>Opcional |
| СН  | AT                                      |                                    |                           |                             |                              |                        |                                       |       | Modelo<br>Opcional                                                                                                    |
| 5   | istema (23/05/2019 15:51)               | Os itens 1,2 do<br>e serão encerra | pregão elet<br>dos em até | rônico entra<br>5 minuto(s) | ram em proc<br>Justificativa | esso de auto-<br>1: i; | encerramento com sucesso              |       | Procedência<br>Opcional                                                                                                    |
| 2   | istema (23/05/2019 15:54)               | O item 1 foi end                   | errado com                | sucesso.                    |                              | 4                      |                                       |       | Anexo da proposta<br>Obrigatório na proposta                                                                                                    |
| 9   | istema (23/05/2019 15:54)               | O item 2 foi end                   | errado com                | sucesso.                    |                              |                        |                                       |       | Anexo da negociação                                                                                                    |
|     | Sistema (23/05/2019 15:56)              | Início da fase d                   | e Negociaçã               | io/ Habilitaçã              | ăo/ Aceitabili               | dade.                  |                                       | •     | Obrigatório na negociação<br>◀ ►                                                                                                    |
|     |                                         |                                    |                           |                             |                              |                        |                                       |       | D 🗔 🔂                                                                                                    |

Figura 7. Áreas da tela de um pregão eletrônico.

(Passo 1) "Área da barra de ações" Nesta barra estão contidos os botões que podem ser acionados pelo usuário para interagir com as informações contidas na "área 3". As funções exercidas pelos botões variam de acordo com a fase em que se encontra o processo licitatório, sendo que a existência deles, bem como as funções disponíveis são controladas pelo sistema.

(Passo 2) "Área do cronômetro" A "área 2" é o espaço reservado para o cronômetro do pregão, que indica o tempo restante para cada fase, quando aplicável. Este cronômetro somente é exibido para o usuário nas fases em que haja tempo controlado por sistema.

(Passo 3) "Área de conteúdo" Nesta "área 3" é apresentado o conteúdo do pregão eletrônico, que também varia de acordo com cada fase. Assim, enquanto o pregão está agendado, por exemplo, as informações são diferentes da etapa de envio de propostas ou disputa de lances.

(Passo 4) "Área do chat" Esta área é reservada à comunicação dos participantes do certame com o pregoeiro/instituição pública. Mensagens são enviadas automaticamente pelo sistema e colocadas nesta área. Da mesma forma, as mensagens enviadas pelo comprador são enviadas e exibidas para todos os participantes do pregão. Estas mensagens são também exibidas aos que estiverem acompanhando o pregão através da "Área pública" do site.

**NOTA:** O envio de mensagens por parte dos fornecedores somente será permitido quando assim estiver parametrizado no cadastro do pregão eletrônico.

(Passo 5) "Área de informações e funções" Esta área pode apresentar diferentes conteúdos, dependendo do ícone selecionado na "área 6".

(**Passo 6**) **"Área de ícones**" Esta área define o tipo de informação que será exibida na **"área 5**", que podem ser, respectivamente:

- "Detalhes do pregão": Quando este ícone estiver selecionado, são exibidas informações detalhadas sobre o pregão, como o número do processo, número do edital, datas e situação do pregão.
- "Painel de controle": O painel de controle, quando ativo, traz ao fornecedor todas as funções que este necessita para interagir com o pregão ou visualizar outras informações relevantes. Neste painel é possível consultar, por exemplo, os anexos do edital.

### 4. Propostas

A etapa de envio de propostas é caracterizada pelo período do processo licitatório em que os fornecedores devem imputar suas propostas de preço e qualidade, registrando as mesmas no sistema com o objetivo de se qualificar para as etapas seguintes.

Esta etapa permite, portanto, que o fornecedor efetue as operações de "**Envio**" de propostas e "**Cancelamento**" de propostas.

|          | B                                                                | Arquivo /             | Administração | Negociação Ajuda              |                          |                        |         | 34/      | 05/2019 14:51:07 |
|----------|------------------------------------------------------------------|-----------------------|---------------|-------------------------------|--------------------------|------------------------|---------|----------|------------------|
| W        | PREGÕES ELETRÔNICOS                                              |                       |               |                               |                          |                        | 🍰 treir | amentof  |                  |
| N° do pr | ° do processo Pesquisar Exibir Pregões eletrônicos em proposta 🔻 |                       |               |                               |                          |                        |         |          |                  |
| Unidade  | Jnidade compradora Todos 🔹                                       |                       |               |                               |                          |                        |         |          |                  |
| Ações    | •                                                                |                       |               |                               |                          |                        |         |          |                  |
| Código   | Nº do processo                                                   | Unidade<br>compradora | Objeto        | I                             | Data/Hora inicial        | Data/Hora final        | Tipo    | Situação |                  |
| 97       | 30800951.2019.GSSA                                               | PE.0024.FIESC         | FIESC         | Treinamento - Visão Fornecedo | r 23/05/2019<br>14:30:00 | 29/05/2019<br>09:00:00 | ۶       | <b>B</b> | 🔶 🕛 📓 🔺<br>📑     |

Figura 8. Registro de pregões eletrônicos em proposta.

Além das funções diretamente relacionadas com a etapa de propostas, o usuário pode utilizar as funções disponíveis no "**Painel de controle**", como consultar os "**Anexos do edital**", ver o "**Histórico de auditoria**", o "**Resumo do edital**", além de poder entrar com pedidos de "**Impugnação**".

### 4.1. Enviando Propostas

Durante o período de propostas, o fornecedor poderá enviar proposta somente para os produtos ou serviços nos quais está habilitado a fornecedor. Para saber como se habilitar a fornecer em outras "**Categorias de Produto**", o fornecedor poderá entrar em contato com a instituição pública organizadora do edital.

O **"Envio de propostas**" está organizado de duas maneiras distintas no sistema, dependendo de como os itens foram formulados pelo comprador. As duas formas são descritas a seguir, porém, a maneira de interagir com o sistema é muito padronizada, facilitando a operação.

(Passo 1) Tanto no envio de propostas por item, quanto para o caso em que há formação de lotes, a tela do pregão informa o tempo restante para propostas através do "Cronômetro" visível do lado direito da "barra de ações". Além disso, em ambas as situações são possíveis consultar os "Detalhes do item", devendo clicar em cima da "Descrição" do produto e/ou serviço.

| Arquivo Administração Negociação Ajuda                                                                                                 |            | 30/05/2019 09:27:45            |
|----------------------------------------------------------------------------------------------------|------------|--------------------------------|
| PREGÃO ELETRÔNICO 30800963.2019.GSSA.PE.0036.FIESC - № PROCESSO 3080096                                                                | 63.2019.G  | S 🏦 treinamentof               |
| Ações , 🥥 Selecionar/Desmarcar todos 🛛 🥥 Cancelar proposta(s) 🛛 📀 Voltar à pesquisa 🛛 Tempo para término da etapa de proposta (        | 0:00:14 Pa | ainel de controle              |
| I - ÁGUA MINERAL 500ML - GARRAFA                                                                                                    |            | Impugnação                     |
| Situação Ativo Dagamento Prazo de entrega 07 DIAS                                                                                      | E          | Resumo do edital               |
| Quantidade 100,00 / UNIDADE                                                                                                    | E(<br>an   | ) Edital na íntegra e<br>rexos |
| S WBC - Portal de Compras - Google Chrome — 🗆 🗙                                                                                        | ( <u>a</u> | Comissão                       |
| DETALHES DO ITEM DO PREGÃO ELETRÔNICO                                                                                                  | Ē          | Relatório                      |
|                                                                                                    |            | - Fórum                        |
| Dados gerais                                                                                                    |            | Recursos                       |
| Descrição ÁGUA MINERAL 500ML - GARRAFA<br>Descrição detalhada                                                                          | Ê          | lintenção de recurso           |
| Categoria de produto <u>104 =&gt; GENEROS ALIMENTÍCIOS</u><br>Quantidade <u>100,00</u> Unidade de medida <u>UNIDADE</u><br>Observações |            |                                |
| Prazo de entrega <u>07 DIAS</u>                                                                                                    |            |                                |
| ENDEREÇOS DE ENTREGA, COBRANÇA E FATURAMENTO                                                                                           |            |                                |
| Entrega: RUA EDISTIO PONDÉ - SALVADOR - BA Qtd. para este local: 100,00                                                                |            |                                |
| Cobrança: RUA EDISTIO PONDÉ - SALVADOR - BA                                                                                            |            |                                |
| Faturamento: RUA EDISTIO PONDÉ - SALVADOR - BA                                                                                         |            |                                |
| ♀ Quantidade total do item 100,00                                                                                                    |            |                                |
| Fechar                                                                                                    |            |                                |

Figura 9. Função para verificar os detalhes do item do pregão eletrônico.

(Passo 2) De acordo com a parametrização do comprador, o fornecedor deve informar, além do "Valor unitário", a "Marca" e a "Procedência" do produto e/ou serviço, tanto para propostas por item quanto para propostas para lotes.

| Ações 🚗 🕜 Enviar propos                          | ta(s) 📀 Voltar à pesquisa |                                     | Tempo para término da    | etapa de proposta 00:03:26 |  |  |  |  |
|--------------------------------------------------|---------------------------|-------------------------------------|--------------------------|----------------------------|--|--|--|--|
| 1 - ÁGUA MINERAL EM GARRAFÃO 20L                 |                           |                                     |                          |                            |  |  |  |  |
| Situação <u>Ativo</u><br>Quantidade200,00 / UNID | Con<br>pagam<br>IADE      | dição<br>de <u>A vista</u><br>ento  | Prazo de<br>entrega 07   | DIAS                       |  |  |  |  |
| Marca                                            | Modelo                    | Procedência                         | Valor unitário           |                            |  |  |  |  |
| CRYSTAL                                          | CRYSTAL                   | Nacional                            | Real<br>(R\$)<br>12,00 ▲ | D,                         |  |  |  |  |
| 2 - ÁGUA MINERAL 500M                            | L - GARRAFA               |                                     |                          |                            |  |  |  |  |
| Situação <u>Ativo</u><br>Quantidade250,00 / UNIC | Cont<br>pagam<br>DADE     | dição<br>de <u>A vista</u><br>iento | Prazo de<br>entrega 07   | DIAS                       |  |  |  |  |
| Marca                                            | Modelo                    | Procedência                         | Valor unitário           |                            |  |  |  |  |
| BONAFONTE                                        | BONAFONTE                 | Nacional V                          | Real<br>(R\$)<br>2,00    | D)                         |  |  |  |  |
|                                                  |                           |                                     |                          |                            |  |  |  |  |
|                                                  |                           | Importado                           |                          |                            |  |  |  |  |

Figura 10. Campos de preenchimento de dados do produto/serviço do item/lote.

(Passo 3) É possível incluir um "Anexo da proposta" em cada item/lote, após o campo "Valor unitário" devese clicar em cima do ícone de "Anexo" que abrirá a tela para "Escolher o arquivo" e "Anexar". Permitindo "Excluir", caso necessário.

| B                           | Arquivo Administração         | Negociação Ajuda                |                        |                              | 30/05/2019 09:04:16   |
|-----------------------------|-------------------------------|---------------------------------|------------------------|------------------------------|-----------------------|
| WBC Useb Business Center    | PREGÃO ELETRÔNIC              | O 30800963.2019.GSSA.           | PE.0036.FIESC - Nº PI  | ROCESSO 30800963.20          | 19.GS 🔒 treinamentof  |
| Ações , 🔶 📀 Selecionar/Desn | narcar todos 🛛 🥑 Enviar propo | sta(s) 🛛 😑 Cancelar proposta(s) | Tempo para término     | da etapa de proposta 00:05:4 | Painel de controle    |
| 1 - ÁGUA MINERAL 500ML      | - GARRAFA                     |                                 |                        |                              | 🎐 Impugnação          |
| Situação <u>Ativo</u>       | Condição                      | de A VISTA                      | Prazo de<br>entrega 07 | DIAS                         | Resumo do edital      |
| Quantidade 100,00 / UNIDA   | ,00 / UNIDADE                 |                                 |                        |                              |                       |
| Marca                       | Modelo                        | Procedência                     | Valor unitário         | $\sim$                       | a Comissão            |
| CRYSTAL                     | CRYSTAL                       | Nacional                        | Real (R\$) 1,50        | ÷ 🕠                          | Relatório             |
| IN 2 - ÁCHA MINEDAL EN      | 🕙 WBC - Portal de Compr       | as - Google Chrome              | -                      |                              | 😪 Fórum               |
|                             |                               |                                 |                        |                              | Recursos              |
| Situação <u>Ativo</u>       | ANEXO DA PROPOSTA             | 4                               |                        |                              | 💦 Intenção de recurso |
| Quantidade 100,00 / UNID/   | Escolher arquivo Nenhum ar    | quivo selecionado               |                        | Anexar                       |                       |
| Marca                       | Ações ,→ 🔵 Excluir            |                                 |                        |                              |                       |
| BONAONTE                    | Descrição                     |                                 | Data                   |                              | -                     |
|                             | Manual Padrão.docx            |                                 | 30/05/2019 09:03:47    |                              | -                     |
|                             |                               |                                 |                        |                              |                       |
|                             |                               |                                 |                        |                              |                       |
|                             |                               |                                 |                        |                              |                       |
|                             |                               |                                 |                        |                              |                       |
|                             |                               |                                 |                        | _                            |                       |
|                             | Página 1                      |                                 | Total de registros:    | ▼<br>1, página 1             |                       |
|                             |                               |                                 |                        | Fechar                       |                       |

Figura 11. Função para anexo da proposta do item/lote.

Para "Enviar Proposta" para um "Item (produto ou serviço)", o fornecedor deve observar os seguintes passos, conforme segue:

| The second second                  | Arquivo Administração       | Negociação Ajuda     |                                           | 30/05/2019 08:38:46        |  |  |  |
|------------------------------------|-----------------------------|----------------------|-------------------------------------------|----------------------------|--|--|--|
| WBC Uxb Business Center            | PREGÃO ELETRÔNIC            | O 30800963.2019.GSSA | A.PE.0036.FIESC - № PROCESSO 308009€      | 53.2019.GS 🏦 treinamentof  |  |  |  |
| Ações ,  ightarrow Enviar proposta | (s) 🕜 Voltar à pesquisa     |                      | Tempo para término da etapa de proposta 0 | 0:11:14 Painel de controle |  |  |  |
| 1 - ÁGUA MINERAL 500ML             | - GARRAFA                   |                      |                                           | 🎐 Impugnação               |  |  |  |
| Situação <u>Ativo</u>              | Condição                    | de A VISTA           | Prazo de<br>entrega 07 DIAS               | Resumo do edital           |  |  |  |
| Quantidade 100,00 / UNIDA          | Quantidade 100,00 / UNIDADE |                      |                                           |                            |  |  |  |
| Marca                              | Modelo                      | Procedência          | Valor unitário                            | 🦓 Comissão                 |  |  |  |
| CRYSTAL                            | CRYSTAL                     | Nacional <b>v</b>    | Real (R\$) 1,50 🛊                         | Relatório                  |  |  |  |
|                                    | 204520.201                  |                      |                                           | 😪 Fórum                    |  |  |  |
| 2 - AGUA MINERAL EM GAR            | (RAFAO ZUL                  |                      |                                           | Recursos                   |  |  |  |
| Situação <u>Ativo</u>              | Condição<br>pagame          | de <u>A VISTA</u>    | Prazo de<br>entrega 07 DIAS               | 👚 Intenção de recurso      |  |  |  |
| Quantidade 100,00 / UNIDADE        |                             |                      |                                           |                            |  |  |  |
| Marca                              | Modelo                      | Procedência          | Valor unitário                            |                            |  |  |  |
| BONAONTE                           | BONAFONTE                   | Nacional             | Real (R\$) 12,00                          |                            |  |  |  |

Figura 12. Preenchendo valor unitário da proposta do item.

(Passo 1) Na tela de operação do pregão, deve-se digitar o "Valor unitário" para cada item da lista.

(Passo 2) Declarar tipo de fornecimento na área "Declaração", selecionando opção "Vendedor se declara fabricante" ou "Vendedor se declara distribuidor". Esta informação será "obrigatória" apenas quando o comprador solicitar, caso contrário, este campo não existirá na tela dos processos.

(Passo 3) Informado o "Valor unitário" para todos os itens desejados, deve-se clicar no botão "Enviar proposta(s)" da barra de ações.

(**Passo 4**) No momento em que as propostas são enviadas, elas ficam registradas de maneira segura dentro do sistema até o momento da "**Abertura de propostas**", sem a possibilidade de outro fornecedor ver os valores apresentados por outro participante.

| Ações 👝 🛛 🧭 Selecionar/Desn      | narcar todos 🛛 🥥 Cancelar pro | posta(s) 🛛 🕒 🌀 Voltar à pesquisa | Tempo para término da etapa de proposta 00: |             |  |  |  |  |
|----------------------------------|-------------------------------|----------------------------------|---------------------------------------------|-------------|--|--|--|--|
| Observações                      |                               |                                  |                                             |             |  |  |  |  |
| 🖂 1 - ÁGUA MINERAL 500           | OML - GARRAFA                 |                                  |                                             |             |  |  |  |  |
| Situação <u>Ativo</u>            | Condição<br>pagame            | Prazo de<br>entrega 07 DIA       | Prazo de<br>entrega 07 DIAS                 |             |  |  |  |  |
| Quantidade <u>100,00 / UNIDA</u> | DE                            | $\subset$                        | 🥑 Operação efetuada c                       | om sucesso. |  |  |  |  |
| Marca                            | Modelo                        | Procedência                      | Valor unitário                              |             |  |  |  |  |
| A                                | A                             | Nacional                         | Real (R\$) 2,50                             | IQ 💼        |  |  |  |  |
| III 2 - ÁGUA MINERAL EM          | GARRAFÃO 20L                  |                                  |                                             |             |  |  |  |  |
| Situação <u>Ativo</u>            | Condição<br>pagame            | o de<br>into A VISTA             | Prazo de<br>entrega 07 DIAS                 |             |  |  |  |  |
| Quantidade 100,00 / UNIDA        | DE                            |                                  | 🔗 Operação efetuada com sucesso.            |             |  |  |  |  |
| Marca                            | Modelo                        | Procedência                      | Valor unitário                              |             |  |  |  |  |
| В                                | В                             | Nacional                         | Real (R\$) 15,00                            | D) 📑        |  |  |  |  |

Figura 13. Tela após ser enviado as propostas do item.

**NOTA:** Caso os itens pertencentes ao pregão sejam referentes a medicamentos, material médico hospitalar ou saneantes, dados adicionais referentes a estes produtos deverão ser informados de acordo com as exigências da ANVISA (Agência Nacional de Vigilância Sanitária). Neste caso, a tela da proposta apresentará além dos campos já mencionados para preenchimento, os campos: **"Tipo de medicamento**", **"Número do registro**", **"Fabricante**" e **"Embalagem**", no caso de medicamentos: **"Número do registro**", **"Fabricante**" para materiais médico hospitalares ou saneantes. Sem o preenchimento destes campos a proposta não poderá ser enviada. A mesma regra vale para propostas de lotes.

### 4.3. Enviando Proposta para Lote

Para **"Enviar proposta**" por **"Lote**" segue as mesmas regras do envio de propostas de um único item. No entanto, pelo fato dos itens estarem agrupados, a apresentação da tela se difere um pouco da anterior, conforme mostra a figura abaixo.

|       | B                                                | Arquivo                    | Administração    | Negociação       | Ajuda             |                            |                         | 30/05/2019 10:28:31                          |
|-------|--------------------------------------------------|----------------------------|------------------|------------------|-------------------|----------------------------|-------------------------|----------------------------------------------|
| V     | VBC Web Business                                 | s Center PREGÃ             | O ELETRÔNIO      | CO 30800964.     | 2019.GSSA.PE.00   | )37.FIESC - № PROCE        | SSO 30800964.2019       | 9.GS 🏦 treinamentof                          |
| Açõe  | 🖓 🛶 🎯 Envia                                      | ar proposta(s) 📀 Vo        | oltar à pesquisa |                  |                   | Tempo para término da etar | oa de proposta 00:22:28 | Painel de controle                           |
| 1 - á | gua                                              |                            |                  |                  |                   |                            |                         | 🃝 Impugnação                                 |
| ľ     |                                                  |                            | Moeda da         | proposta do lote | Real (R\$)        |                            |                         | Resumo do edital                             |
| #     | Descrição Qu                                     | uantidade                  | Marca            | Modelo           | Procedência       | Valor unitário             |                         | Edital na íntegra e<br>anexos                |
| 1     | ÁGUA<br>MINERAL<br>500ML -<br>CARRAEA            | 0,00/ UNIDADE              | CRYSTAL          | CRYSTAL          | Nacional <b>V</b> | R\$ 1,50 ♣                 | ∎0,                     | 🤱 Comissão                                   |
| 2     | ÁGUA<br>MINERAL<br>EM 20<br>GARRAFÃO             | 0,00/ UNIDADE              | BONAFONTE        | BONAFONTE        | Nacional 🔻        | R\$ 11,00                  | D)                      | <ul> <li>Relatório</li> <li>Fórum</li> </ul> |
|       | 20L                                              |                            |                  |                  |                   | r Valor total do lote      | 2.425,00                | Recursos                                     |
| 2 - 1 | Indicamentos                                     |                            |                  |                  |                   |                            |                         | Intenção de recurso                          |
| -     | reucamentos                                      |                            |                  |                  |                   |                            |                         |                                              |
|       |                                                  |                            | Moeda da         | proposta do lote | Real (R\$)        |                            | Ū                       |                                              |
| #     | Descrição                                        | Quantidade                 | Marc             | a Modelo         | Procedência       | Valor unitário             |                         |                                              |
| 3     | 2,5 HEXANODI                                     | ONA 80,00/ FOLHAS          | А                | А                | Nacional 🔻        | R\$ 8,00                   | Q                       |                                              |
| 4     | 2-CLOROETAN<br>1000<br>MICROGRAMAS<br>EM METANOL | OL<br>S/ML 120,00/ UNIDADI | EB               | В                | Nacional 🔻        | R\$ 12,00                  | D                       |                                              |
|       |                                                  |                            |                  |                  |                   | Valor total do lote        | 2.080,00                |                                              |

Figura 14. Tela para imputar valores de item por lote.

Os passos para o envio de propostas para um lote seguem o seguinte fluxo:

(Passo 1) Deve-se informar o "Valor unitário", e caso seja obrigatório a "Marca", "Modelo" e "Procedência" de item por lote inserido pelo comprador.

**(Passo 3)** É possível que seja obrigatório ou opcional o anexo da proposta para o lote e para cada item que compõe o mesmo.

| Açõe                        | s 🛶 🕝 Em                                                                                         | viar proposta(s) 🛛 📀 🕅                                              | /oltar à pesquisa                                                                                                | Tempo para término da etapa de proposta                                 | a 00:14:55 |
|-----------------------------|--------------------------------------------------------------------------------------------------|---------------------------------------------------------------------|----------------------------------------------------------------------------------------------------|-------------------------------------------------------------------------|------------|
| 1 - á                       | igua                                                                                             |                                                                     |                                                                                                    |                                                                         |            |
| # 1 2                       | Descrição (<br>ÁGUA<br>MINERAL<br>500ML -<br>GARRAFA<br>ÁGUA<br>MINERAL<br>EM<br>GARRAFÃO<br>20L | Quantidade<br>50 WBC - Portal of<br>ANEXO DA Pr<br>Escolher arquivo | Moeda da proposta do lote<br>Marca Modelo<br>de Compras - Google Chrome<br>ROPOSTA<br>Nenhum arquivo selecionado | Real (R\$)  Procedência Valor unitário                                  |            |
| <b>2 - 1</b><br>#<br>3<br>4 | Pescrição<br>2,5 HEXANOE<br>2-CLOROETAI<br>1000<br>MICROGRAM<br>EM METANOL                       | Ações ,                                                             | ncontrado para esta pesquisa. Caso<br>realize a pesquisa :                                                       | você tenha especificado um filtro, utilize outro e<br>novamente. 2.425, | 00         |
| 1                           |                                                                                                  |                                                                     |                                                                                                    | Fechar                                                                  |            |

Figura 15. Função para anexar proposta do lote e do item.

(Passo 2) Em seguida deve-se clicar em "Enviar proposta(s)". É possível clicar na "Descrição" do item para ser consultado os "Detalhes do item".

|         | T B                                             | 2                           | Arquivo      | Administração  | ) Negociação       | Ajuda          |                |               |                 |         | 30/05/2019 10:36:39                          |
|---------|-------------------------------------------------|-----------------------------|--------------|----------------|--------------------|----------------|----------------|---------------|-----------------|---------|----------------------------------------------|
| pa<br>V | radigma<br>VBC Web Busine                       | ess Center                  | PREGÃ        | O ELETRÔNIO    | CO 30800964.20     | 019.GSSA.PE.00 | )37.FIESC -    | Nº PROCES     | SSO 3080096     | 4.2019  | 9.GS 🏦 treinamentof                          |
| Açõe:   | ; 🛶 🛛 🤡 Sel                                     | lecionar/Desn               | narcar todos | 😑 Cancelar pro | posta(s) 🛛 🕤 🕤 Vol | tar à pesquisa | Tempo para tér | rmino da etap | a de proposta O | 0:14:21 | Painel de controle                           |
| 1 - á   | gua                                             |                             |              |                |                    |                |                |               |                 |         | 🎐 Impugnação                                 |
|         |                                                 |                             |              |                |                    |                | Operação efe   | tuada com su  | CRSS0.          |         | Resumo do edital                             |
|         |                                                 |                             |              |                |                    | · · · · · ·    | operação ere   | cuada com su  |                 |         | D Edital na íntegra e                        |
| #       | Descrição Q                                     | Quantidade                  |              | Marca          | Modelo             | Procedencia    | valor un       | itario        |                 |         | anexos                                       |
| 1       | AGUA<br>MINERAL<br>500ML -<br>GARRAFA           | 50,00/ UN                   | IDADE        | CRYSTAL        | CRYSTAL            | Nacional       | R\$            | 1,50          |                 |         | Ra Comissão                                  |
| 2       | ÁGUA<br>MINERAL<br>EM 21<br>GARRAFÃO            | :00,00/ UN                  | IDADE        | BONAFONTE      | BONAFONTE          | Nacional       | R\$            | 11,00         |                 |         | <ul> <li>Relatório</li> <li>Fórum</li> </ul> |
|         | 20L                                             |                             |              |                |                    |                | 🔹 Valor tota   | al do lote    | R\$ 2.425,00    |         | 😤 Recursos                                   |
| 2 - 1   | Indicamentor                                    | -                           |              |                |                    |                |                |               |                 |         | Intenção de recurso                          |
| 2 - 1   | reulcamentos                                    | <u> </u>                    |              |                |                    |                |                |               |                 |         |                                              |
|         |                                                 |                             |              |                |                    | Ø              | Operação efe   | tuada com su  | cesso.          |         |                                              |
|         |                                                 |                             |              |                |                    | -              |                |               |                 |         |                                              |
| #       | Descrição                                       | Qua                         | intidade     | Marca          | a Modelo           | Procedencia    | valor u        | initario      |                 |         |                                              |
| 3       | 2,5 HEXANOD                                     | DIONA 80,0                  | 00/ FOLHAS   | А              | A                  | Nacional       | R\$            | 8,00          | LQ 💼            |         |                                              |
| 4       | 2-CLOROETAN<br>1000<br>MICROGRAMA<br>EM METANOL | NOL<br>AS/ML <sup>120</sup> | ,00/ UNIDAD  | ЕB             | в                  | Nacional       | R\$            | 12,00         | D) 🚺            |         |                                              |
|         |                                                 |                             |              |                |                    |                | 🕏 Valor tota   | al do lote    | R\$ 2.080,00    |         |                                              |

Figura 16. Campo de valor de lance da proposta do lote.

(Passo 3) Declarar tipo de fornecimento na área "Declaração", selecionando opção "Vendedor se declara fabricante" ou "Vendedor se declara distribuidor". Esta informação será obrigatória apenas quando o comprador a solicitar, caso contrário, este campo não existirá na tela dos processos.

(**Passo 4**) No momento em que as propostas são enviadas, ficam registradas de maneira segura dentro do sistema até o momento da "Abertura de propostas", sem a possibilidade de outro fornecedor ver os valores e condições apresentados por outro participante.

### 4.4. Cancelando Propostas para Item/Lote

Para realizar o cancelamento de uma proposta já enviada, o procedimento segue os seguintes passos, para as propostas por "**Item**" ou "**Lote**":

|                             | Arquivo Administração Negociação Ajuda                                                                |                        | 30/05/2019 09:03:06           |
|-----------------------------|----------------------------------------------------------------------------------------------------|------------------------|-------------------------------|
| WBC Web Business Denter     | PREGÃO ELETRÔNICO 30800963.2019.GSSA.PE.0036.FIESC - Nº PROCES                                        | 5SO 30800963.2019      | .GS 🚡 treinamentof            |
| Ações 👝 🧭 Selecionar/Desmar | car todos 🜔 Cancelar proposta(s) 📀 Voltar à pesquisa 🛛 Tempo para término da etap                     | a de proposta 00:06:54 | Painel de controle            |
| I - ÁGUA MINERAL 500M       | S WBC - Portal de Compras - Google Chrome — 🗆 🗙                                                       |                        | 🦻 Impugnação                  |
| Situação <u>Ativo</u>       |                                                                                                    |                        | Resumo do edital              |
| Quantidade 100,00 / UNIDADE | A PROPOSTAS                                                                                           |                        | Edital na íntegra e<br>anexos |
| Marca                       | Você realmente deseja cancelar essa(s) proposta(s)?<br>O(s) anexo(s) da proposta será(ão) perdido(s). |                        | e Comissão                    |
| CRYSTAL C                   | Justificativa<br>Teste de Cancelamento                                                                | I) 🖪                   | Relatório                     |
| - 🖂 2 - ÁGUA MINERAL EM G   |                                                                                                    |                        | 😪 Fórum                       |
|                             |                                                                                                    |                        | 📸 Recursos                    |
| Situação <u>Ativo</u>       |                                                                                                    |                        | 💦 Intenção de recurso         |
| Quantidade 100,00 / UNIDADI | Sim Não                                                                                               |                        |                               |

Figura 17. Função para cancelar proposta(s).

(**Passo 1**) Deve-se selecionar os itens para os quais já foram enviadas propostas, marcando o campo da última coluna da lista de itens.

(Passo 2) Em seguida clicar no botão "Cancelar proposta(s)", localizado na barra de ações, que está acima da lista de itens.

(Passo 3) Abrirá a tela de "Propostas" para informar a "Justificativa" para o cancelamento da proposta.

(Passo 4) Após inserir a justificativa deve-se clicar no botão "Sim" para confirmar a operação.

**(Passo 5)** Feito isto, a proposta é cancelada e o item volta a permitir a inserção do valor unitário e demais campos, dependendo da parametrização realizada no pregão pelo comprador.

(**Passo 6**) No caso de propostas por lote, o fornecedor pode cancelar apenas um item do lote, sem a necessidade de cancelar todos.

### 4.5. Reconsiderando Propostas Desclassificadas

Se uma proposta for "**Desclassificada**" pelo comprador, o sistema disponibiliza um tempo "x" para que seja enviada uma "**Reconsideração da sua proposta**". O comprador poderá acatar/deferir sobre a reconsideração.

(**Passo 1**) Para enviar um "**Registro de reconsideração**", basta selecionar o link na proposta desclassificada como mostra abaixo:

|                                           | B                                                       | Arquivo       | Administração  | Negociaçã     | o Ajuda       |             |                 |              |        |          | 30/05/2019 10:05:22        |
|-------------------------------------------|---------------------------------------------------------|---------------|----------------|---------------|---------------|-------------|-----------------|--------------|--------|----------|----------------------------|
| V                                         |                                                         | PREGÃO        | eletrônic      | O 3080096     | 3.2019.GSS    | A.PE.0036.  | FIESC - Nº PR   | Rocesso      | 308009 | 963.201  | 9.G5 🔒 Forn. 30            |
| Ações ,→ 📀 Voltar à pesquisa Painel de co |                                                         |               |                |               |               |             |                 |              |        |          | Painel de controle         |
| (1)<br>Des                                | Um ou mais itens foram (<br>classificado ) que desejar. | desclassifica | ados. Você po  | de recorrer o | da decisão no | prazo de 3  | minutos clicand | lo no link ( | Þ      |          | Impugnação                 |
| #                                         | Descrição                                               | Quantidade    | Valor unitário | Marca         | Modelo        | Procedência | Propostas       |              |        | 4        | Resumo do edital           |
| 1                                         | ≣⊠ 🍇 ÁGUA MINERAL<br>500ML - GARRAFA                    | 100,00/UN     | R\$ 1,50       | CRYSTAL       | CRYSTAL       | Nacional    | Desclassificado | 00:02:09     | 8      | <b>B</b> | Edital na íntegra e anexos |
| 2                                         | ≣⊠ 🍇 ÁGUA MINERAL EM<br>GARRAFÃO 20L                    | 100,00/UN     | R\$ 12,00      | BONAONTE      | BONAFONTE     | Nacional    | Desclassificado | 00:02:30     | •      | <b>b</b> | Lomissão                   |
|                                           |                                                         |               |                |               |               |             |                 |              |        |          | Relatório                  |
|                                           |                                                         |               |                |               |               |             |                 |              |        |          | 😪 Fórum                    |
|                                           |                                                         |               |                |               |               |             |                 |              |        |          | 😤 Recursos                 |
|                                           |                                                         |               |                |               |               |             |                 |              |        |          | 💦 Intenção de recurso      |

Figura 18. Tela de propostas desclassificadas.

(Passo 2) Feita a ação, a tela "Registro de reconsideração da proposta" será habilitada para que o usuário insira uma "Descrição" que será lida e aceita ou não, pelo comprador e será possível visualizar o "Motivo da Desclassificação" pelo comprador.

**NOTA:** Caso a proposta seja ativada pelo comprador e desclassificada novamente, uma nova reconsideração poderá ser enviada.

|           | B                                                    | Arquivo      | Administração  | Negociaçã     | o Ajuda       |              |                 |             |       |          | 30/05/2019 10:06:19        | 9 |
|-----------|------------------------------------------------------|--------------|----------------|---------------|---------------|--------------|-----------------|-------------|-------|----------|----------------------------|---|
| V         |                                                      | PREGÃO       | eletrônic      | O 3080096     | 3.2019.GSS    | A.PE.0036.   | FIESC - Nº PF   | ROCESSO     | 30800 | 963.201  | 19.GS 🔮 Forn. 30           |   |
| Açõe      | s 👝 📔 🕝 Voltar à pesqui                              | a            |                |               |               |              |                 |             |       |          | Painel de controle         |   |
| i<br>Dese | Um ou mais itens foram<br>classificado ) que desejar | desclassific | ados. Você po  | de recorrer ( | da decisão no | o prazo de 3 | minutos clicand | o no link ( | ÿ     |          | 🃝 Impugnação               |   |
| #         | Descrição                                            | Quantidade   | Valor unitário | Marca         | Modelo        | Procedência  | Propostas       |             |       | 4        | Resumo do edital           |   |
| 1         | IM 😹 ÁGUA MINERAL<br>500ML - GARRAFA                 | 100,00/UN    | R\$ 1,50       | CRYSTAL       | CRYSTAL       | Nacional     | Desclassificado | 00:01:11    |       | <b>B</b> | Edital na íntegra e anexos |   |
| 2         | IM AGUA MINERAL EN<br>GARRAFÃO 20L                   | 100,00/UN    | R\$ 12,00      | BONAONTE      | BONAFONTE     | Nacional     | Desclassificado | 00:01:32    | i     | <b>B</b> | 🥷 Comissão                 |   |
|           | 🕙 WBC - Portal de Cor                                | npras - Goo  | gle Chrome     |               |               |              |                 | -           |       | ×        | Relatório                  |   |
|           |                                                      |              |                |               |               |              |                 |             |       |          | 😪 Fórum                    |   |
|           | REGISTRO DE REC                                      | ONSIDERA     | ição da Pr     | OPOSTA        |               |              |                 |             |       |          | 📸 Recursos                 |   |
|           | Dados gerais                                         |              |                |               |               |              |                 |             |       |          | 💦 Intenção de recurso      |   |
|           | MOTIVO DA DESCL                                      | ASSIFICAÇÃO  |                |               |               |              |                 |             |       | _        |                            |   |
|           | Justificativa                                        | teste        |                |               |               |              |                 |             |       |          |                            |   |
|           | RECONSIDERAÇÃO                                       | DA DESCLASS  | SIFICAÇÃO      |               |               |              |                 |             |       |          |                            |   |
|           | Descrição                                            | Justific     | cativa Teste   |               |               |              |                 |             |       | וו       |                            |   |
|           |                                                      |              |                |               |               |              |                 |             |       |          |                            |   |
|           |                                                      |              |                |               | Salvar        | e fechar     | Salvar          |             | Fecha | r        |                            |   |

Figura 19. Tela de registro de reconsideração da proposta.

(Passo 3) É possível que seja verificado as "Propostas do item" ao ser clicado no ícone abaixo do anexo. Na tela será informado o "Valor unitário da proposta" que está sendo enviados pelos fornecedores.

| PREGÃO ELETRÔNICO 30800963.2019.GSSA.PE.0036.FIESC - Nº PROCESSO 30800963.2019.GS & Forn. 30         Vider ()       Voltar à prequest       Painel de cont         3       Uno unais itens foram desclassificados. Você pode recorrer da decisão no prazo de 3 minutos clicando no link ()       Painel de cont         4       Descrição       Quantidade Valor unitário       Marca       Modelo       Procedência       Propostas       Impugnaçã         5       Descrição       Quantidade Valor unitário       Marca       Modelo       Procedência       Propostas       Impugnaçã         2       Sa ÁCUA MINERAL       100,00/UN       R\$ 1,50       CRYSTAL       CRYSTAL       Nacional       Desclassificado       00:00:00       Impugnaçã         2       Sa ÁCUA MINERAL EM       100,00/UN       R\$ 12,00       BONAONTE       BONAFONTE       Nacional       Desclassificado       00:00:00       Impugnaçã       Comissão         2       Sa ÁGUA MINERAL EM       100,00/UN       R\$ 12,00       BONAFONTE       Nacional       Desclassificado       00:00:00       Impugnaçã       Impugnaçã         2       Sa ÁGUA MINERAL EM       100,00/UN       R\$ 12,00       BONAFONTE       Nacional       Desclassificado       00:00:00       Impugnaçã       Impugnaçã         2       Não seguro                                                                                                    |                         | £                                      | Arquivo              | Administração        | Negociação     | o Ajuda       |              |                 |               |             |          | 0             | 30/05/20:                                                                                                    | 19 10:08 |
|----------------------------------------------------------------------------------------------------|-------------------------|----------------------------------------|----------------------|----------------------|----------------|---------------|--------------|-----------------|---------------|-------------|----------|---------------|----------------------------------------------------------------------------------------------------|----------|
| Best       Wolar à pasquisit       Painel de cont         2       Um ou mais itens foram desclassificados. Você pode recorrer da decisão no prazo de 3 minutos clicando no link ( )       Impugnaçã         5       Descrição       Quantidade       Valor unitário       Marca       Modelo       Procedência       Propostas       Impugnaçã         6       Quantidade       Valor unitário       Marca       Modelo       Procedência       Propostas       Impugnaçã         7       Descrição       Quantidade       Valor unitário       Marca       Modelo       Procedência       Propostas       Impugnaçã         2       Quantidade       Valor unitário       Marca       BONAFONTE       Nacional       Desclassificado       00:00:00       Impugnaçã       Impugnaçã         2       Quantidade       100,00/UN       R\$ 1,50       CRYSTAL       CRYSTAL       Resumo de       Impugnaçã       Impugnaçã       Impugnaç                                                                                                    | NBC um                  | Business Center                        | PREGÃO               | ELETRÔNIC            | CO 30800963    | 3.2019.GSS/   | A.PE.0036.   | FIESC - Nº PI   | ROCESSO       | 30800       | 963.20   | 19.GS         | Forn. 30                                                                                                    |          |
| Um ou mais itens foram desclassificados. Você pode recorrer da decisão no prazo de 3 minutos clicando no link ( )       Impugnaçã         exclassificado ) que desejar.       Impugnaçã         e Descrição       Quantidade Valor unitário       Marca       Modelo       Procedência       Propostas       Impugnaçã         e Descrição       Quantidade Valor unitário       Marca       Modelo       Procedência       Propostas       Impugnaçã         e Sourie - GARRAFA       100,00/UN       R\$ 1,50       CRYSTAL       CRYSTAL       CRYSTAL       Descriação       00:00:00       Impugnaçã         e GARRAFÃO 20L       100,00/UN       R\$ 12,00       BONAONTE       BONAFONTE       Nacional       Desclassificado       00:00:00       Impugnaçã         WBC - Portal de Compras - Google Chrome       -       -       Impugnaçã       Impugnaçã         VBS o seguro       poc.pta.com.br/wbcpublic/WBCPublic/PregaoEletronico/PregaoEletronico/HistoricoProposta.aspx?q=E11Qcc7yBkcBC         PRAZO de entrega       07 DIAS       Quantidade       100,000/UN         Prazo de entrega       07 DIAS       Quantidade       100,0000/UN         Prazo de entrega       07 DIAS       B       Nacional       R\$ 15,00       Impugnação         Prazo de entrega       07 DIAS       B       Nacional       R                                                                                                    | ≝ →                     | 📀 Voltar à pesquis                     | a                    |                      |                |               |              |                 |               |             |          | Paine         | l de contr                                                                                                    | role     |
| Descrição       Quantidade       Valor unitário       Marca       Modelo       Procedência       Propostas       Image: Case of the second of the second of the | Um ou ma<br>classificad | ais itens foram (<br>lo ) que desejar. | desclassifica        | ados. Você po        | ode recorrer d | la decisão no | prazo de 3 i | minutos clicano | lo no link (  | <b>&gt;</b> |          | 🏓 1           | mpugnação                                                                                                    | þ        |
| AGUA MINERAL<br>SOML - GARRAFA       100,00/UN       R\$ 1,50       CRYSTAL       CRYSTAL       Nacional       Desclassificado       00:00:00       Image: Comission of the comission of the comissi     | Descrição               |                                        | Quantidade           | Valor unitário       | Marca          | Modelo        | Procedência  | Propostas       |               |             |          | A 🔝 R         | esumo do                                                                                                    | edital   |
| AGUA MINERAL EM<br>GARRAFÃO 20L       100,00/UN       R\$ 12,00       BONAFONTE       Nacional       Desense       Email       Desense       Email       Email                                                                                                    | ⊧⊠ 🎭 Áo<br>500ML - G    | GUA MINERAL<br>GARRAFA                 | 100,00/UN            | R\$ 1,50             | CRYSTAL        | CRYSTAL       | Nacional     | Desclassificado | 00:00:00      |             | <b>B</b> | D) E<br>anexo | idital na ínt<br>s                                                                                                    | egra e   |
| MBC - Portal de Compras - Google Chrome       —                                                                                                    | ⊧⊠ 🌆 Á<br>GARRAFÃ       | GUA MINERAL EM<br>O 20L                | 100,00/UN            | R\$ 12,00            | BONAONTE       | BONAFONTE     | Nacional     | Desclassificade | 00:00:00      | Ð           |          | <i>8</i> 2 C  | Comissão                                                                                                    |          |
| Não seguro   poc,pta.com.br/wbcpublic/WBCPublic/PregaoEletronico/PregaoEletronicoHistoricoProposta.aspx?q=E11Qcc7yBkcBr<br>ROPOSTAS DO ITEM - 2 - ÁGUA MINERAL EM GARRAFÃO 20L<br>Item ÁGUA MINERAL EM GARRAFÃO 20L Quantidade 100,0000/UN<br>Prazo de entrega 07 DIAS<br>Ranking Licitante Data Marca Modelo Procedência Valor unitário da proposta<br>1º Forn. 12 030/05/2019 B B Nacional R\$ 15,00 I C<br>Fornecedor Teste para 30/05/2019 BONAONTE BONAFONTE Nacional R\$ 12,00 I C                                                                                                    | NBC - Porta             | al de Compras -                        | Google Chro          | ome                  |                |               |              | -               |               |             |          | -             |                                                                                                    | ×        |
| ROPOSTAS DO ITEM - 2 - ÁGUA MINERAL EM GARRAFÃO 20L         Item       ÁGUA MINERAL EM GARRAFÃO 20L       Quantidade       100,0000/UN         Prazo de entrega       07 DIAS       Quantidade       100,0000/UN         Ranking       Licitante       Data       Marca       Modelo       Procedência       Valor unitário da proposta         1º       Forn, 12       30/05/2019       B       B       Nacional       R\$ 15,00       I @       @         Fornecedor Teste para<br>Treinamento       30/05/2019       BONAONTE       BONAFONTE       Nacional       R\$ 12,00       I @       I @        I @       I @                                                                                                    | Não seg                 | uro   poc.pta.                         | .com.br/wi           | bcpublic/Wl          | BCPublic/Pre   | egaoEletroni  | ico/Pregao   | EletronicoHis   | toricoProp    | posta.a     | spx?q=   | =E11Qcc       | 7yBkcBC                                                                                                    | )7fu     |
| AGUA MINERAL EM GARRAFÃO 20L         Prazo de entrega       07 DIAS         Ranking       Licitante       Data       Marca       Modelo       Procedência       Valor unitário da proposta         1º       Forn. 12       30/05/2019       B       B       Nacional       R\$ 15,00       I 💓         Fornecedor Teste para       30/05/2019       BONAONTE       BONAFONTE       Nacional       R\$ 12,00       II 🔅                                                                                                    | ROPOSTA                 | S DO ITEM - 2                          | 2 - Água N           | MINERAL EM           | 1 garrafão     | ) 20L         |              |                 |               |             |          |               |                                                                                                    |          |
| Item     ÁGUA MINERAL EM GARRAFÃO 20L     Quantidade     100,0000/UN       Prazo de entrega     07 DIAS     Quantidade     100,0000/UN       Ranking     Licitante     Data     Marca     Modelo     Procedência     Valor unitário da proposta       1º     Forn. 12     00/05/2019     B     B     Nacional     R\$ 15,00     I       Fornecedor Teste para<br>Treinamento     08:41:15     BONAFONTE     Nacional     R\$ 12,00     I     Image: Content of the state of the state of                                                                                                    |                         |                                        |                      |                      |                |               |              |                 |               |             |          |               |                                                                                                    |          |
| Ranking     Licitante     Data     Marca     Modelo     Procedência     Valor unitário da proposta       1º     Forn. 12     00/05/2019     B     B     Nacional     R\$ 15,00       1º     Fornecedor Teste para<br>Treinamento     30/05/2019     BONAONTE     BONAFONTE     Nacional     R\$ 12,00                                                                                                    | Item<br>Prazo de en     | ÁGU<br>trega 07 I                      | JA MINERAL I<br>DIAS | EM GARRAFÃO          | ) 20L          |               |              | Qua             | ntidade       |             | 100,000  | 00/UN         |                                                                                                    |          |
| 1°         Forn. 12         30/05/2019<br>08:42:40         B         B         Nacional         R\$ 15,00           Fornecedor Teste para<br>Treinamento         30/05/2019<br>08:41:15         BONAFONTE         Nacional         R\$ 12,00         III (*)                                                                                                    | Ranking                 | Licitante                              | D                    | )ata                 | Marca          | Modelo        | Proce        | dência Valor    | unitário da p | proposta    |          |               |                                                                                                    |          |
| Fornecedor Teste para 30/05/2019 BONAONTE BONAFONTE Nacional R\$ 12,00                                                                                                    | 10                      | Forn. 12                               | 3                    | 0/05/2019<br>8:42:40 | в              | В             | Naci         | ional           |               | R\$ 15,0    | 00       |               | <ul> <li>Image: A start of the start of the start of</li></ul> |          |
|                                                                                                    |                         | Fornecedor Test<br>Treinamento         | te para 3<br>0       | 0/05/2019<br>8:41:15 | BONAONTE       | BONAFON       | TE Naci      | ional           |               | R\$ 12,0    | 00       | i             | <b>×</b>                                                                                                    |          |
|                                                                                                    |                         |                                        |                      |                      |                |               |              |                 |               |             |          |               |                                                                                                    |          |
|                                                                                                    | egenda                  |                                        |                      |                      |                |               |              |                 |               |             |          |               |                                                                                                    |          |

Figura 20. Tela de propostas do item.

### 5. Impugnando o Edital

Para registrar uma "**Impugnação**" ao edital, através do pregão eletrônico, o processo licitatório deve estar na fase de "**Envio de propostas**" ou "**Agendamento**". Entendida esta premissa, para enviar uma impugnação, os passos são os seguintes:

(Passo 1) Na tela de operação do pregão, deve-se clicar em "Painel de controle" (canto inferior direito da tela).

| Impugnação ao Edital                 |                    |                                |                                  | 🎐 Impugnação                |
|--------------------------------------|--------------------|--------------------------------|----------------------------------|-----------------------------|
| Dados gerais                         | ar a impuenação    |                                |                                  | Resumo do edital            |
| Ações                                | ar a impugnaçao.   |                                |                                  | Dedital na íntegra e anexos |
| Protocolo                            | CPF/CNPJ           | Razão social                   | Situação                         | a Comissão                  |
| 3885471F-95F4-43F8-AB40-6616164101F7 | 03.326.448/0001-98 | ELLO ATACADAO DE PRODUTOS LTDA | Sem decisão 🔺                    | Relatório                   |
| B6BFF931-7F48-4D9A-840A-65DFA378158A | 03.326.448/0001-98 | ELLO ATACADAO DE PRODUTOS LTDA | Sem decisão                      | ፍ Fórum                     |
|                                      |                    |                                |                                  | Recursos                    |
|                                      |                    |                                |                                  | Jotanção de recurso         |
|                                      |                    |                                |                                  |                             |
|                                      |                    |                                |                                  |                             |
|                                      |                    |                                |                                  |                             |
|                                      |                    |                                |                                  |                             |
| Página 1                             |                    | Tota                           | l de registros: 2, página 1 de 1 |                             |
|                                      |                    |                                | Fechar                           | i l                         |

Figura 21. Função do painel de controle para impugnação do edital.

(Passo 2) Em seguida deve-se clicar em "Registrar impugnação" para que possa informar a "Descrição" da impugnação, devendo clicar em "Salvar" para finalização e enviando o pedido de impugnação ao comprador, registrando o mesmo na "Auditoria" do processo e disponibilizando-o para consulta dos demais participantes do certame.

| REGISTRO DE IN                     | IPUGNAÇÃO AO EDITAL                                                                                          |
|------------------------------------|----------------------------------------------------------------------------------------------------|
| Dados gerais<br>i Após salvar as i | nformações da impugnação do edital, o sistema permitirá a impressão do registro através do botão "Imprimir". |
| Protocolo<br>CNPJ                  | Pessoa física  Pessoa jurídica 33.758.466/0001-00                                                            |
| Razão social<br>Descrição          | Fornecedor Teste para Treinamento                                                                            |
|                                    | Salvar Fechar                                                                                                |

Figura 22. Tela de registro de impugnação ao edital.

**(Passo 3)** Na tela que abre (figura abaixo) são listadas as impugnações já registradas. Assim, um fornecedor pode também ver as impugnações que foram colocadas por outros participantes do pregão clicando em cima do **"Protocolo**".

| Ações 🔿 💮 Regi                                                     | istrar impugnação                                                                                                 |                                                                                                    |                                                          |                      |   |
|--------------------------------------------------------------------|----------------------------------------------------------------------------------------------------|----------------------------------------------------------------------------------------------------|----------------------------------------------------------|----------------------|---|
| Protocolo                                                          |                                                                                                    | CPF/CNPJ                                                                                                    | Razão social                                             | Situação             |   |
| 3885471F-95F4-43F8-                                                | -AB40 6616164101F7                                                                                                | 03.326.448/0001-98                                                                                          | ELLO ATACADAO DE PRODUTOS LTDA                           | Sem decisão          | - |
| B6BFF931-7F48-4D9A                                                 | A-840A-653FA378158A                                                                                               | 03.326.448/0001-98                                                                                          | ELLO ATACADAO DE PRODUTOS LTDA                           | Sem decisão          |   |
| KEGISTKO DE                                                        | E IMPOGNAÇÃO AO E                                                                                                 | DITAL                                                                                                    |                                                          |                      |   |
| Dados gerais Au                                                    | nexos da impugnação<br>r as informações da impug                                                                  | nação do edital, o sister                                                                                   | na permitirá a impressão do registro através o           | do botão "Imprimir". |   |
| Dados gerais Ai<br>Após salvar<br>Protocolo                        | nexos da impugnação<br>r as informações da impugn<br>6C5887FF-D61<br>O Pessoa fís                                 | nação do edital, o sister<br>BB-4A6E-B9B5-DECASCI<br>ica • Pessoa jurídica                                  | na permitirá a impressão do registro através o<br>85081D | do botão "Imprimir". |   |
| Dados gerais Ai<br>Após salvar<br>Protocolo<br>CNPJ                | nexos da impugnação<br>r as informações da impugn<br>6C5887FF-D61<br>O Pessoa fís<br>03.326.448/00                | nação do edital, o sister<br>BB-4A6E-B9B5-DECASCI<br>ica @ Pessoa jurídica<br>201-98                        | na permitirá a impressão do registro através o           | do botão "Imprimir". |   |
| Dados gerais A<br>Após salvar<br>Protocolo<br>CNPJ<br>Razão social | nexos da impugnação<br>r as informações da impugn<br>6C5887FF-D61<br>O Pessoa fis<br>03.326.448/00<br>ELLO ATACAD | nação do edital, o sister<br>BB-4A6E-B9B5-DECA5CI<br>ica • Pessoa jurídica<br>D01-98<br>IAO DE PRODUTOS LTD | na permitirá a impressão do registro através d<br>05081D | do botão "Imprimir". |   |

Figura 23. Registros de impugnações ao edital.

(Passo 4) Caso ainda não tenha sido registrado nenhum pedido de impugnação pelo fornecedor, o botão "Registrar impugnação" da barra de ações pode ser clicado, o que irá abrir uma nova tela que pode descrever os motivos, justificativas e argumentos para que seu pedido de impugnação seja aceito.

(Passo 5) É possível que seja anexado documentos para o "Registro da impugnação", na aba "Anexos da impugnação". Deve-se clicar em "Escolher arquivo" e "Anexar" para seguir com o processo.

| REGISTRO DE IMPUGNAÇÃO AO EDITAL                                                                                                    |         |
|----------------------------------------------------------------------------------------------------|---------|
| Dados gerais Anexos da impugnação                                                                                                    |         |
| Escolher arquivo Nenhum arquivo selecionado Anexar                                                                                      | <b></b> |
|                                                                                                    |         |
|                                                                                                    |         |
|                                                                                                    |         |
|                                                                                                    |         |
| Nenhum registro encontrado para esta pesquisa. Caso você tenha especificado um filtro, utilize outro e realize a pesquisa<br>novamente. |         |
|                                                                                                    | v       |
| Fechar                                                                                                    |         |

Figura 24. Tela para anexar documentos da impugnação.

### 6. Visualizando os Detalhes do Item/Lotes

Para consultar os "**Detalhes do item**" durante o andamento do pregão eletrônico, o fornecedor pode clicar sobre a "**Descrição**" do item, o que irá exibir a tela representada pela figura abaixo.

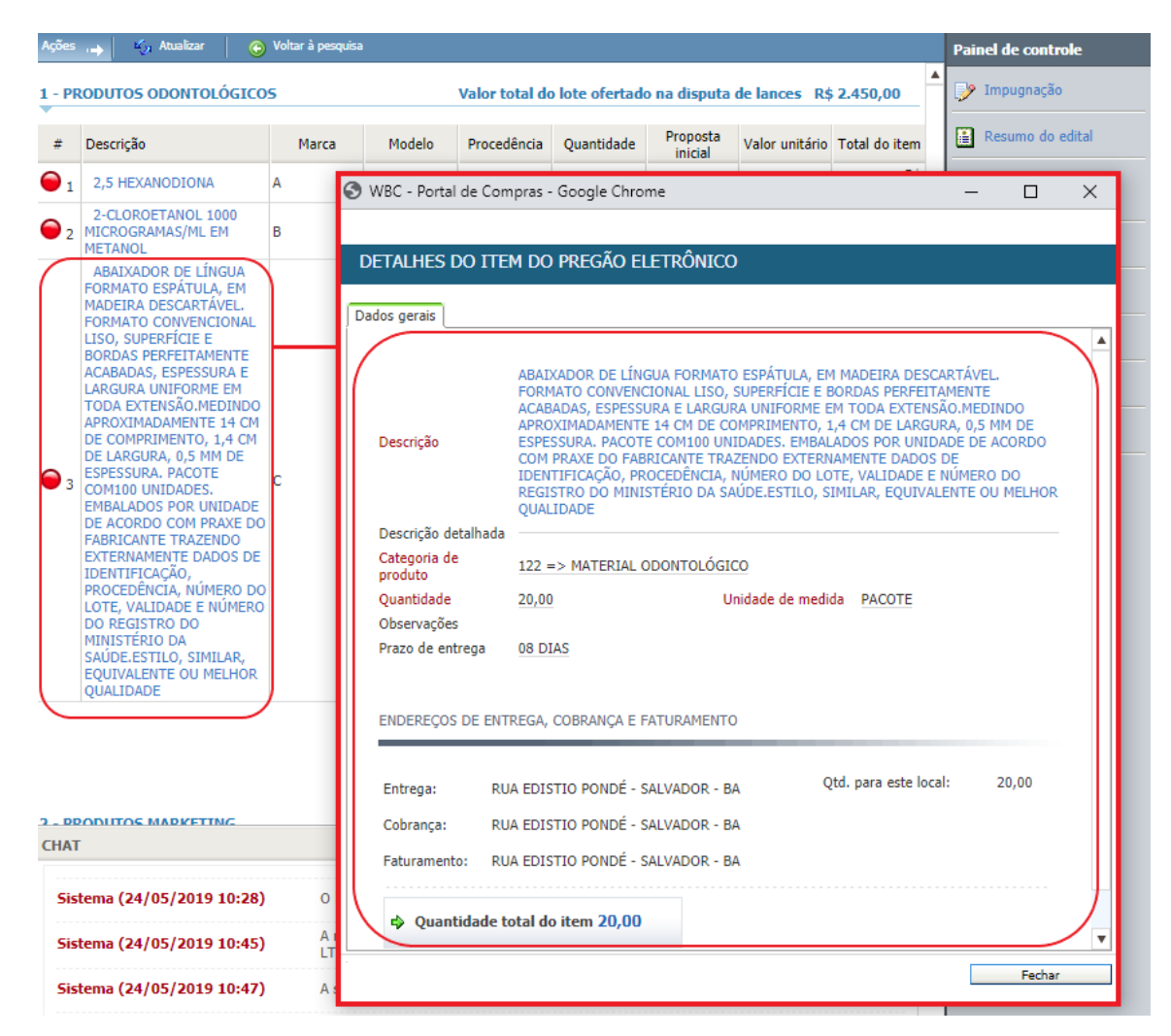

Figura 25. Tela de detalhes do item do pregão eletrônico.

(Passo 1) Esta funcionalidade pode ser importante para o fornecedor para analisar o pedido do comprador, onde podem ser vistas a "Quantidade", "Observações", "Locais de entrega", "Cobrança", "Faturamento" e o respectivo "Fracionamento de entrega das quantidades".

(**Passo 2**) A partir desta tela, caso o item seja um produto e/ou serviço catalogado pelo comprador, o fornecedor poderá visualizar os detalhes do produto ou serviço clicando sobre a descrição do mesmo, abrindo uma nova tela que apresenta as respectivas informações.

| Arqu                         | uivo Administração Ne           | gociação Ajuda            |                    |                       | 30/05/2019 12:13:13             |
|------------------------------|---------------------------------|---------------------------|--------------------|-----------------------|---------------------------------|
| WBC LLAD Business Conter PRE | EGÃO ELETRÔNICO 308             | 300964.2019.GSSA.PE.0     | 037.FIESC - Nº     | PROCESSO 30800964     | .2019.GS 🏠 Forn. 81             |
| Ações 👝 🛛 📀 Vi               | oltar à pesquisa                |                           |                    |                       | Painel de controle              |
| # Descrição                  |                                 | M                         | enor preço Valor d | lo lance              | 🌛 Impugnação                    |
| 1 🎎 🏆 🖾 água                 |                                 | R\$ 2.42                  | 5,00 R\$           | ÷                     | Resumo do edital                |
| 2 🍇 🏆 🖅 Medicamentos         |                                 | R\$ 2.08                  | 0,00 R\$           | ¢                     | D Edital na íntegra e<br>anexos |
| S WBC - Portal de Com        | npras - Google Chrome           |                           |                    | - 🗆                   | × Comissão                      |
|                              |                                 |                           |                    |                       | Relatório                       |
| ÁGUA                         |                                 |                           |                    |                       | Fórum                           |
| Dados gerais                 |                                 |                           |                    |                       |                                 |
|                              |                                 |                           |                    |                       | A Recursos                      |
| # Descrição                  |                                 |                           |                    | Quantidade            | Intenção de recurso             |
| 1 ÁGUA MINE                  | ERAL 500ML - GARRAFA            | <hr/>                     |                    | 150,00 UN             |                                 |
| 2 ÁGUA MINE                  | ERAL EM GARRAFÃO 20L            | $\mathbf{X}$              |                    | 200,00 UN             |                                 |
|                              | 🔊 WBC - Portal de Compra        | as - Google Chrome        |                    |                       | — 🗆 ×                           |
| A Legenda                    |                                 |                           |                    |                       |                                 |
|                              | DETALHES DO TIEM L              | DO PREGAO ELETRONIO       | .0                 |                       |                                 |
|                              | Dados gerais                    |                           |                    |                       |                                 |
|                              | Descrição                       | ÁGUA MINERAL 500ML - GA   | RRAFA              |                       | <b>^</b>                        |
|                              | Categoria de produto            | 104 => GENEROS ALIMENT    | ícios              |                       |                                 |
|                              | Quantidade                      | 150,00                    | Unidade            | de medida UNIDADE     |                                 |
|                              | Observações<br>Prazo de entrega | 03 DIAS                   |                    |                       |                                 |
| CHAT                         |                                 |                           |                    |                       |                                 |
| Sistema (30/05/2019 12:12)   | ENDERECOS DE ENTREG             | GA, COBRANCA E FATURAMEN  | то                 |                       |                                 |
| Sistema (30/05/2019 12-1     |                                 |                           |                    |                       |                                 |
|                              | Entrega: RUA E                  | DISTIO PONDÉ - SALVADOR - | BA                 | Qtd. para este local: | 150,00                          |
|                              | Cobrança: RUA E                 | DISTIO PONDÉ - SALVADOR - | BA                 |                       |                                 |
|                              | Faturamento: RUA E              | DISTIO PONDÉ - SALVADOR - | BA                 |                       |                                 |
|                              |                                 |                           |                    |                       |                                 |
|                              | Quantidade tota                 | l do item 150,00          |                    |                       | •                               |

### 7. Esclarecimentos

Para registrar dúvidas sobre o processo, o fornecedor pode entrar em contato com o pregoeiro por meio da aba "Esclarecimentos", localizada no painel de controle do pregão.

| Painel de controle         |
|----------------------------|
| 🎐 Impugnação               |
| 😫 Resumo do edital         |
| Edital na íntegra e anexos |
| e Comissão                 |
| Relatório                  |
| 😪 Esclarecimentos          |
| 💦 Recursos                 |
| 💦 Intenção de recurso      |

(Passo 1) Para isso, basta clicar em "Incluir", registrar seu esclarecimento e clicar em "Salvar".

| https://egov-hml.paradigmabs.com.br/suporte-hml/core/forum/Foru A <sup>N</sup>                                                         |                   |                                                                                |
|----------------------------------------------------------------------------------------------------|-------------------|--------------------------------------------------------------------------------|
| ESCLARECIMENTOS                                                                                                    |                   |                                                                                |
| Tópicos                                                                                                    |                   |                                                                                |
| Descrição Pesquisar Exibir Todos os tópicos 🗸                                                                                          |                   |                                                                                |
| Ações , 🔶 Inclur                                                                                                    | Portal de Compras | HML   Suporte - Trabalho — Microsoft Edge — 🛛 🗙                                |
|                                                                                                    | https://egov      | -hml.paradigmabs.com.br/suporte-hml/core/forum/ForumTopicoManutencao.aspx?q= A |
| Nenhum registro encontrado para esta resquisa. Caso você tenha especificado um filtro, utilize<br>outro e realizer pesquisa novamente. | ESCLARECIMENTO    | DS - PERGUNTA                                                                  |
|                                                                                                    | Novo tópico       |                                                                                |
|                                                                                                    |                   |                                                                                |
|                                                                                                    | Título            | Pergunta sobre item teste                                                      |
|                                                                                                    | Descrição         | item teste está descrito de maneira incorreta                                  |
|                                                                                                    |                   |                                                                                |
|                                                                                                    | Тіро              | Público 💌                                                                      |
|                                                                                                    |                   |                                                                                |
|                                                                                                    |                   |                                                                                |
|                                                                                                    |                   |                                                                                |
|                                                                                                    |                   |                                                                                |
|                                                                                                    |                   |                                                                                |
|                                                                                                    |                   |                                                                                |
|                                                                                                    |                   | Salvar e fechar Salvar Fechar                                                  |
|                                                                                                    |                   |                                                                                |

(Passo 2) Após clicar em "Salvar", duas novas abas serão apresentadas na tela de esclarecimento: Anexos e Auditoria.

• Anexos: Permite o usuário Fornecedor de anexar arquivos ao esclarecimento.

| SCLARECIMENTOS - PERGUNTA                 |                        |      |      |  |
|-------------------------------------------|------------------------|------|------|--|
| Novo tópico Anexos Auditoria              |                        |      |      |  |
| Escolher Arquivo Nenhum arquivo escolhido |                        | An   | exar |  |
| Ações 👝 🤤 Excluir                         |                        |      |      |  |
| Descrição                                 |                        | Data |      |  |
| Arquivo teste.txt                         | 05/12/2022<br>11:31:09 |      |      |  |
|                                           |                        |      |      |  |
|                                           |                        |      |      |  |
|                                           |                        |      |      |  |
|                                           |                        |      |      |  |
|                                           |                        |      |      |  |

• Auditoria: Mostra o histórico do esclarecimento

| AUDITORIA              |                  |                                          |
|------------------------|------------------|------------------------------------------|
| Novo tópico            | Anexos Auditoria |                                          |
| Descrição              | Pesquisar        | Exibir Todos os registros 🗸              |
| 05/12/2022<br>11:31:09 | Anexo incluído   | FABIO OTTO DO<br>AMARAL<br>PFUTZENREUTER |
| 05/12/2022<br>11:28:59 | Tópico criado    | FABIO OTTO DO<br>AMARAL                  |

### www.paradigmabs.com.br

### 8. Disputa de Lances

A etapa de **Disputa de lances**" é o momento do certame em que os fornecedores irão defender suas propostas, melhorando seus preços até onde a estratégia por eles desenhada permitir.

Durante esta etapa, o fornecedor tem a sua disposição a lista de todos os itens que não foram revogados durante a abertura e classificação das propostas.

Além de acompanhar a evolução da disputa, o fornecedor pode ainda interagir com o "**Painel de controle**", localizado no canto inferior direito da tela, bem como efetuar as seguintes ações específicas da etapa:

## (7.1.) Enviar Lances por item/lote(7.2) Consultar o Histórico de Lances(7.3) Utilizar o Chat

O fornecedor pode ainda consultar as impugnações colocadas na etapa anterior utilizando o "**Painel de controle**".

### 8.1. Enviando Lances por Item/Lote

Durante a etapa de "**Disputa de Lances**", diferentemente da etapa de propostas, os valores são colocados para o item, independentemente de ser representado por um produto e/ou serviço e por um lote formado por vários itens. Desta forma, a tela de envio de lances nas duas situações é extremamente similar, variando apenas a apresentação das colunas da lista de itens.

Para quem utiliza a versão 7.45 ou versões superiores, foi desenvolvido uma melhoria no momento do envio de lances, para verificação se quem está enviando o lance é uma pessoa ou é um sistema de robôs para envio da lances em pregões.

Essa melhoria foi criada para fornecer mais segurança aos seus clientes, pensando nessa segurança, criamos no momento na etapa da disputa de lances, uma verificação que o sistema pede para marcar uma opção informando se quem está enviando o lance é uma pessoa e não um robô (Recaptcha), essa verificação é feita por cada envio de lance, o fornecedor deverá colocar o valor do lance e clicar em **"Não sou um Robô**", ao clicar o software entende que não é um sistema de envio de lances através de robôs, e permite o envio do lance e assim é feita a confirmação do envio.

Logo abaixo segue a apresentação das telas no Portal de Compras.

| ← → C a eqov-qa.paradiqmawbc.com.br/qa_master/core/default.aspx?U=637231664019891170                                          |                     |                                                                  |                           |                           |                          |                            |                       |                                       | ☆ Q            |                        | :              |  |
|----------------------------------------------------------------------------------------------------|---------------------|------------------------------------------------------------------|---------------------------|---------------------------|--------------------------|----------------------------|-----------------------|---------------------------------------|----------------|------------------------|----------------|--|
| 🔢 Apps 🔹 WBC - Portal de Co 🚯 Pages - Intranet Par 🚯 Início - E-Gov - SES 🚯 MANUAIS 🍓 POC - Portal de Co 🍓 WBC - Portal de Co |                     |                                                                  |                           |                           |                          |                            |                       |                                       | A              |                        |                |  |
| Arguivo Administração Negociação Financeiro Ajuda 🔞 🗘 xeesso: 22                                                              |                     |                                                                  |                           |                           |                          |                            |                       |                                       | esso: 22/04/20 | 20 15:08:5             | 52             |  |
| Paradona<br>WBC PBFCδΩ ELETEΛNICO 20/ 00139 - DE - NO PROCESSO 20/ 00139 - DE - DEVIEW CAPTCHA                                |                     |                                                                  |                           |                           |                          |                            |                       |                                       |                | .211.211.54            |                |  |
|                                                                                                    |                     |                                                                  |                           |                           |                          |                            |                       |                                       |                |                        |                |  |
| Addes 🙀 🖉 Ender Janosa 😨 Valtar À peoquica                                                                                    |                     |                                                                  |                           |                           |                          |                            |                       |                                       | inel de con    | trole                  |                |  |
|                                                                                                    | Não sou um robô     |                                                                  |                           |                           |                          |                            |                       |                                       |                | P Impugnaç<br>Resumo d | ão<br>o edital |  |
| Págir                                                                                                    | a 🔟                 |                                                                  |                           |                           |                          |                            |                       | Total de registros: 2, página 1       | l de 1         | ) Edital na í          | ntegra e       |  |
| #                                                                                                    | Descrição           |                                                                  | Qtde - UN                 | Valor de referência       | Condição de<br>pagamento | Prazo de entrega           | Menor preço           | Valor unitário do lance               |                | anexos                 |                |  |
| 1                                                                                                    | 🍇 🏆 📼 "             |                                                                  | 30,00 / Um                | R\$ 50,00                 | 30 dias                  | 30 dias                    | R\$ 40,00             | Indisponível para o envio de lance. 📑 | -              | 2 Comissão             |                |  |
| 2                                                                                                    | AQUARIO, EM 110 VO  | - AQUECEDOR DE AGUA - PARA<br>DLTS, COM CAPACIDADE DE<br>D WATTS | 50,00 / Unidade           | R\$ 40,00                 | 30 dias                  | 30 dias                    | R\$ 40,00             | R\$ 🕴 🗄                               |                | Relatório              |                |  |
|                                                                                                    |                     |                                                                  |                           |                           |                          |                            |                       |                                       | - ×            | Esclarecin             | entos          |  |
|                                                                                                    |                     |                                                                  |                           |                           |                          |                            |                       |                                       | 6              | Recursos               |                |  |
|                                                                                                    |                     |                                                                  |                           |                           |                          |                            |                       |                                       | e              | 🕴 Intenção (           | le recurso     |  |
|                                                                                                    |                     |                                                                  |                           |                           |                          |                            |                       |                                       |                |                        |                |  |
| CHAT                                                                                                    |                     |                                                                  |                           |                           |                          |                            |                       |                                       | 6              |                        |                |  |
| 5                                                                                                    | stema (22/04/2020 1 | 4:26) O pregão eletrônico foi prom                               | ogado com sucesso. No     | va data final de proposta | as 22/04/2020 14         | 1:45:00. Nova data inicial | de disputa 22/04/2020 | 15:00:00. Justificativa: ok.          |                |                        |                |  |
| s                                                                                                    | stema (22/04/2020 1 | 5:32) Abertura do item 2 para lano                               | es. Justificativa: ok.    |                           |                          |                            |                       |                                       |                |                        |                |  |
| ٩                                                                                                    | Sistema (22/04/202  | 0 15:33) Início da fase de Negociação                            | / Habilitação/ Aceitabili | dade.                     |                          |                            |                       |                                       |                | 2 12                   |                |  |

Figura 26. Tela de disputa de lances por lote.

| ← → C 🖬 egov-qa.paradigmawbc.com.br/qa_master/core/default.aspx?U=637231664019891170 🏠 🖡                                                                               |                                                                                                    |                                                             |                            |                     |                          |                  |             |                                       | ☆ 0 😭 :               |
|----------------------------------------------------------------------------------------------------|----------------------------------------------------------------------------------------------------|-------------------------------------------------------------|----------------------------|---------------------|--------------------------|------------------|-------------|---------------------------------------|-----------------------|
| 🔢 Apps 🐞 WBC - Portal de Co 🎒 Pages - Intranet Par 🚯 Início - E-Gov - SES 🚯 MANUAIS 🍓 POC - Portal de Co 🍓 WBC - Portal de Co 🍓 VISÃO FORNECEDOR 🔗 Relatório de Ocorré |                                                                                                    |                                                             |                            |                     |                          |                  |             |                                       | Dcorrê »              |
| Arquivo Administração Negociação Financeiro Ajuda                                                                                                    |                                                                                                    |                                                             |                            |                     |                          |                  |             |                                       |                       |
|                                                                                                    |                                                                                                    |                                                             |                            |                     |                          |                  |             |                                       |                       |
| VIDG the Rates State PREGAD ELETRONICO 20/.00139 - PE - Nº PROCESSO 20/.00139 - PE - REVIEW CAPICHA                                                                    |                                                                                                    |                                                             |                            |                     |                          |                  |             |                                       |                       |
| Ações                                                                                                    | Addies 🙀 🧭 Enter lances 🐵 Velter à pençaisa                                                                                                    |                                                             |                            |                     |                          |                  |             |                                       |                       |
| `                                                                                                    | Não sou um robô                                                                                                    |                                                             |                            |                     |                          |                  |             |                                       |                       |
| Págir                                                                                                    | a 1                                                                                                    |                                                             |                            |                     |                          |                  |             | Total de registros: 2, página 1 de :  | D Edital na íntegra e |
| #                                                                                                    | Descrição                                                                                                    |                                                             | Qtde - UN                  | Valor de referência | Condição de<br>pagamento | Prazo de entrega | Menor preço | Valor unitário do lance               | la Comissão           |
| 1                                                                                                    | 🍇 🏆 🖂 "                                                                                                    |                                                             | 30,00 / Um                 | R\$ 50,00           | 30 dias                  | 30 dias          | R\$ 40,00   | Indisponível para o envio de lance. 📑 |                       |
| 2                                                                                                    | 8 Y : 12971 -<br>AQUARIO, EM 110 VO<br>AOUECIMENTO DE 10                                                                                                    | AQUECEDOR DE AGUA - PARA<br>LTS, COM CAPACIDADE DE<br>WATTS | 50,00 / Unidade            | R\$ 40,00           | 30 dias                  | 30 dias          | R\$ 40,00   | R\$ 20,00                             | Relatório             |
|                                                                                                    |                                                                                                    |                                                             |                            |                     |                          |                  |             |                                       | Parumos               |
|                                                                                                    |                                                                                                    |                                                             |                            |                     |                          |                  |             |                                       |                       |
|                                                                                                    |                                                                                                    |                                                             |                            |                     |                          |                  |             |                                       | Intenção de recurso   |
|                                                                                                    |                                                                                                    |                                                             |                            |                     |                          |                  |             |                                       |                       |
|                                                                                                    |                                                                                                    |                                                             |                            |                     |                          |                  |             |                                       |                       |
|                                                                                                    |                                                                                                    |                                                             |                            |                     |                          |                  |             |                                       | _                     |
| CHAT                                                                                                    |                                                                                                    |                                                             |                            |                     |                          |                  |             | 4                                     |                       |
| 5                                                                                                    | Sistema (22/04/2020 14:26) O pregão eletrônico foi prorrogado com sucesso. Nova data final de propostas 22/04/2020 14:45:00. Nova data inicial de disputa 22/04/2020 15:00:00. Justificativa: ok. |                                                             |                            |                     |                          |                  |             |                                       |                       |
| 5                                                                                                    | stema (22/04/2020 15                                                                                                    | :32) Abertura do item 2 para lanc                           | es. Justificativa: ok.     |                     |                          |                  |             |                                       |                       |
| 4                                                                                                    | Sistema (22/04/2020                                                                                                    | 15:33) Início da fase de Negociação                         | / Habilitação/ Aceitabilid | lade.               |                          |                  |             |                                       |                       |

Figura 27. Tela da etapa de disputa de lances com o "reCAPTCHA"

Caso o fornecedor não marque a opção **"Não sou um robô**" o sistema apresentará a seguinte mensagem: **"Não foi possível efetuar a operação, você deve confirmar o Captcha "**, conforme tela abaixo.

| 4                                                                                                    | → C                                                                                                    | who com br/ga master/          | core/default aspv        | 211=6372316640      | 19891170                 |                  |                    |                                       |                             |
|----------------------------------------------------------------------------------------------------|----------------------------------------------------------------------------------------------------|--------------------------------|--------------------------|---------------------|--------------------------|------------------|--------------------|---------------------------------------|-----------------------------|
| <u>`</u>                                                                                                    |                                                                                                    | Denne leterent Den 🔹           |                          |                     | is <b>3</b> poc p        |                  | MRC Post-Life Co   |                                       |                             |
| ··· /                                                                                                    | Apps web - Portal de Co Sp F                                                                                                    | rages - Intranet Par           | Inicio - E-Gov - SES.    | <b>S</b> MANUA      | IS 📡 PUC-P               | ortal de Co 🦕    | WBC - Portal de Co | VISAO FORNECEDOR 😈 Relatorio de C     | Jcorre >>                   |
| paradigna 🙀 Ariquivo Autometarizzato registrazzato registrazzato Agituda 🔰 👘 (Basca) - 119 - 119 - |                                                                                                    |                                |                          |                     |                          |                  |                    |                                       | P: 186.211.211.54           |
| WBC Lie Reference Control PREGÃO ELETRÔNICO 20/.00139 - PE - Nº PROCESSO 20/.00139 - PE - REVIEW CAPTCHA                                                                                                    |                                                                                                    |                                |                          |                     |                          |                  |                    |                                       | om. 4                       |
| Ações                                                                                                    | Ações , 🕐 Envir lances 🛞 Watar à pesquisa 🛛                                                                                                    |                                |                          |                     |                          |                  |                    |                                       | Painel de controle          |
|                                                                                                    | Não sou um robô         RecAPTCHA<br>Prustáda - Tempa                                                                                                    |                                |                          |                     |                          |                  |                    |                                       | Impugnação Resumo do edital |
| Págir                                                                                                    | a 1                                                                                                    |                                |                          |                     |                          |                  |                    | Total de registros: 2, página 1 de 1  | Edital na íntegra e         |
| Ŧ                                                                                                    | Descrição                                                                                                    | Qtde                           | - UN                     | Valor de referência | Condição de<br>pagamento | Prazo de entrega | Menor preço        | Valor unitário do lance               | Re Comissão                 |
|                                                                                                    | 🍇 🏆 🖾 "                                                                                                    | 30,00                          | ) / Um                   | R\$ 50,00           | 30 dias                  | 30 dias          | R\$ 40,00          | Indisponível para o envio de lance. 💷 |                             |
|                                                                                                    | AQUARIO, EM 110 VOLTS, COM CAPAC                                                                                                    | AGUA - PARA<br>IDADE DE 50,00  | ) / Unidade              | R\$ 40,00           | 30 dias                  | 30 dias          | R\$ 20,00          | R\$ 19,80 🔮 🕕 🎝                       | Relatório                   |
|                                                                                                    |                                                                                                    |                                |                          |                     |                          |                  |                    |                                       |                             |
|                                                                                                    |                                                                                                    |                                |                          |                     |                          |                  |                    |                                       | Recursos                    |
|                                                                                                    |                                                                                                    |                                |                          |                     |                          |                  |                    |                                       | 💦 Intenção de recurso       |
|                                                                                                    |                                                                                                    |                                |                          |                     |                          |                  |                    |                                       |                             |
|                                                                                                    |                                                                                                    |                                |                          |                     |                          |                  |                    |                                       |                             |
|                                                                                                    |                                                                                                    |                                |                          |                     |                          |                  |                    |                                       |                             |
| CHAT                                                                                                    |                                                                                                    |                                |                          |                     |                          |                  |                    |                                       | 1                           |
| 5                                                                                                    | Sistema (22/04/2020 14:26) O pregão eletrônico foi prorrogado com sucesso. Nova data final de propostas 22/04/2020 14:45:00. Nova data inicial de disputa 22/04/2020 15:00:00. Justificativa: ok. |                                |                          |                     |                          |                  |                    |                                       |                             |
| 5                                                                                                    | Sistema (22/04/2020 15:32) Abertura do item 2 para lances. Justificativa: ok.                                                                                                    |                                |                          |                     |                          |                  |                    |                                       |                             |
| 4                                                                                                    | Sistema (22/04/2020 15:33) Inícia                                                                                                    | o da fase de Negociação/ Habil | litação/ Aceitabilidade. |                     |                          |                  |                    |                                       |                             |

Figura 28. Tela da erro apresentado quando não marcada a opção de "Não sou robô"

(Passo 2) É possível clicar em "Histórico de lances" localizado na frente da coluna "Valor do lance". Em seguida abre a tela de "Lances do lote" em que é possível consultar o "Valor do lance" dos fornecedores, "Anexos da Proposta" e "Valores da proposta" lançado para cada produto e/ou produto pelos fornecedores da disputa.

|                           | AS-                                                                              | Arquivo Administração Negociação | o Ajuda              |                   | 30/05/2019 14:12:21           |  |  |  |  |
|---------------------------|----------------------------------------------------------------------------------|----------------------------------|----------------------|-------------------|-------------------------------|--|--|--|--|
| W                         | PREGÃO ELETRÔNICO 30800964.2019.GSSA.PE.0037.FIESC - Nº PROCESSO 30800964.2019.G |                                  |                      |                   |                               |  |  |  |  |
| Ações                     |                                                                                  | 📀 Voltar à pesquisa              |                      |                   | Painel de controle            |  |  |  |  |
| •                         | Descrição                                                                        |                                  | Menor preço Valor de | lance             | 🌛 Impugnação                  |  |  |  |  |
| . 4                       | 🍓 🏆 🖅 água                                                                       |                                  | R\$ 2.425,00         |                   | Resumo do edital              |  |  |  |  |
| 1                         | 🝓 🏆 🖅 Medicamento:                                                               | 5                                | R\$ 2.080,00         | ÷ 📑               | Edital na íntegra e<br>anexos |  |  |  |  |
| 0                         | WBC - Portal de Compi                                                            | as - Google Chrome               |                      | - 0               | × .                           |  |  |  |  |
| LANCES DO LOTE - 1 - AGUA |                                                                                  |                                  |                      |                   |                               |  |  |  |  |
|                           | Licitante                                                                        | Data                             | Valor do lance       | Situação do lance |                               |  |  |  |  |
|                           | Treinamento (Fo                                                                  | n. 81) 30/05/2019 10:36:36       | R\$ 2.425,00         | 🗉 🖌 🕕 🕒           |                               |  |  |  |  |
|                           | Forn. 122                                                                        | 30/05/2019 10:47:26              | R\$ 3.450,00         | 🗉 🖌 💽 📑           |                               |  |  |  |  |

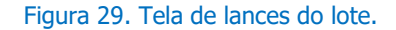

(Passo 3) É possível clicar em "Detalhes do menor preço" que abrirá uma tela com o valor de cada produto e/ou produto com a informação de "Valor da proposta".

| 5 89                                                                    | Arquivo Administração                              | Negociação Aju                                     | ıda                                        |                      |                     |                                     | 30/05/2019 14:5  |
|-------------------------------------------------------------------------|----------------------------------------------------|----------------------------------------------------|--------------------------------------------|----------------------|---------------------|-------------------------------------|------------------|
| NBC Web Business Center                                                 | PREGÃO ELETRÔNICO                                  | 30800962.2019                                      | GSSA.PE.0035                               | .FIESC               | - Nº PROCESSO 308   | 00962.2019.GS                       | 🚰 Forn. 35       |
| es , 🛶 🛛 🧭 Enviar lances                                                | 🕞 Voltar à pesquisa                                |                                                    |                                            |                      |                     | Pa                                  | inel de controle |
| Descrição                                                               |                                                    |                                                    | Menor                                      | preço \              | /alor do lance      |                                     | Impugnação       |
| 🤰 😑 🖂 Àgua                                                              |                                                    |                                                    | R\$ 2.970.00                               | R\$                  | <b></b>             |                                     | Resumo do edital |
| •••                                                                     |                                                    |                                                    |                                            | 0                    | i · ·               |                                     |                  |
| WBC - Portal de Compra                                                  | is - Google Chrome                                 |                                                    |                                            |                      |                     | Detalhes do                         | menor preço      |
|                                                                         |                                                    |                                                    |                                            |                      |                     |                                     |                  |
| ados gerais                                                             |                                                    | Quantidade                                         | Valor da proposta                          | Mar                  | ra Modelo           | Procedência                         |                  |
| ados gerais                                                             | CARRAEA                                            | Quantidade                                         | Valor da proposta                          | Mar                  | ca Modelo           | Procedência                         |                  |
| ados gerais<br>Descrição<br>ÁGUA MINERAL 500ML -                        | GARRAFA                                            | Quantidade<br>150,00 / UN                          | Valor da proposta<br>R\$ 4,00              | Mar                  | rca Modelo          | Procedência<br>Nacional             | 0                |
| ados gerais<br>Descrição<br>ÁGUA MINERAL 500ML -<br>ÁGUA MINERAL EM GAR | GARRAFA<br>RAFÃO 2 Quantidade: 15<br>Unidade de me | Quantidade<br>150,00 / UN<br>0,00<br>dida: UNIDADE | Valor da proposta<br>R\$ 4,00<br>R\$ 15,00 | Mar<br><u>A</u><br>B | ca Modelo<br>A<br>B | Procedência<br>Nacional<br>Nacional | 0                |
| ados gerais<br>Descrição<br>ÁGUA MINERAL 500ML -<br>ÁGUA MINERAL EM GAR | GARRAFA<br>RAFÃO 2 Quantidade: 15<br>Unidade de me | Quantidade<br>150,00 / UN<br>0,00<br>dida: UNIDADE | Valor da proposta<br>R\$ 4,00<br>R\$ 15,00 | Mar<br>A<br>B        | ca Modelo<br>A<br>B | Procedência<br>Nacional<br>Nacional | 0                |

Figura 30. Função para verificar detalhes do menor preço do lance.

**NOTA:** Estas informações são atualizadas constantemente e de maneira automática pelo sistema à medida que a disputa evolui.

(Passo 3) Para consultar os "Detalhes do Item", o fornecedor pode clicar sobre a "Descrição", o que irá abrir a tela de detalhes do item, ou a lista de produtos e/ou serviços que compõe o lote para em seguida abrir os "Detalhes do item".

| - 63-                            | Arquivo Administração Negociação Ajuda                                         | 30/05/2019 14:24:00          |
|----------------------------------|--------------------------------------------------------------------------------|------------------------------|
| WBC Wab Business Center          | PREGÃO ELETRÔNICO 30800964.2019.GSSA.PE.0037.FIESC - Nº PROCESSO 30800964.2019 | ).G5 🔓 Forn. 81              |
| Ações 👝 🥑 Enviar lances          | 📀 Voltar à pesquisa                                                            | Painel de controle           |
| # Descrição                      | Menor preço Valor do lance                                                     | 🎲 Impugnação                 |
| L 🕻 🏖 🏆 🖂 água                   | R\$ 2.425,00                                                                   | Resumo do edital             |
| WBC - Portal de Compras -        | Google Chrome — — X                                                            | D Edital na íntegra e anexos |
| ÁGUA                             |                                                                                | Ag Comissão                  |
| Dados gerais                     |                                                                                | Relatório                    |
| # Descrição                      | Quantidade                                                                     | 😪 Fórum                      |
| 1 ÁGUA MINERAL 5                 | 00ML - GARRAFA 150,00 UN                                                       | 😤 Recursos                   |
| 2 ÁGUA MINERAL E                 | M GARRAFÃO 20L 200,00 UN                                                       | 😤 Intenção de recurso        |
| DETALHES DO ITEM                 | DO PREGÃO ELETRÔNICO                                                           |                              |
| Descrição<br>Descrição detalbada | ÁGUA MINERAL 500ML - GARRAFA                                                   |                              |
| Categoria de produto             | 104 => GENEROS ALIMENTÍCIOS                                                    |                              |
| Quantidade<br>Observações        | 150,00 Unidade de medida UNIDADE                                               |                              |
| Prazo de entrega                 | 03 DIAS                                                                        |                              |
| ENDEREÇOS DE ENTRE               | GA, COBRANÇA E FATURAMENTO                                                     |                              |
| Entrega: RUA E                   | EDISTIO PONDÉ - SALVADOR - BA Qtd. para este local: 150,00                     |                              |
| Cobrança: RUA E                  | EDISTIO PONDÉ - SALVADOR - BA                                                  |                              |
| Faturamento: RUA E               | EDISTIO PONDÉ - SALVADOR - BA                                                  |                              |
| 🕸 Quantidade tota                | I do item 150,00                                                               |                              |

Figura 31. Caminho para ser consultado detalhes do item.

(Passo 4) Para "Enviar Lances" deve-se informar o "Valor unitário do lance" para o item ou "Valor do lance" para o lote e clicar no botão "Enviar lances".

|     | - A                                | Arquivo       | Administração       | Negociação             | o Ajuda                     |                     |                |                           | 30/05/2019 14:39:12           |
|-----|------------------------------------|---------------|---------------------|------------------------|-----------------------------|---------------------|----------------|---------------------------|-------------------------------|
|     | WBC Web Business Center            | PREGÃO        | ELETRÔNICO          | 30800963               | 3.2019.GS                   | SA.PE.003           | 6.FIESC - N    | Nº PROCESSO 30800963.2019 | 9.G5 🐕 Forn. 12               |
| Açi | es 👝 📀 Enviar lances               | 📀 Voltar à pe | squisa              |                        |                             |                     |                |                           | Painel de controle            |
| #   | Descrição                          |               | Qtde - UN           | Valor de<br>referência | Condição<br>de<br>pagamento | Prazo de<br>entrega | Menor<br>preço | Valor unitário do lance   | 🎐 Impugnação                  |
| 1   | 🍇 🏆 :⊠ 🔟 ÁGUA I<br>500ML - GARRAFA | IINERAL       | 100,00 /<br>UNIDADE |                        | A VISTA                     | 07 DIAS             | R\$ 2,50       | R\$ 1,50 ♣                | Resumo do edital              |
| 2   | 🍇 🏆 ⊧⊠ 🔟 ÁGUA I<br>GARRAFÃO 20L    | 1INERAL EM    | 100,00 /<br>UNIDADE |                        | A VISTA                     | 07 DIAS             | R\$ 15,00      | R\$ 12,00                 | Edital na íntegra e<br>anexos |
|     |                                    |               |                     |                        |                             |                     |                |                           | a Comissão                    |
|     |                                    |               |                     |                        |                             |                     |                |                           | Relatório                     |
|     |                                    |               |                     |                        |                             |                     |                |                           | 😪 Fórum                       |
|     |                                    |               |                     |                        |                             |                     |                |                           | 😤 Recursos                    |
|     |                                    |               |                     |                        |                             |                     |                |                           | 💦 Intenção de recurso         |

Figura 32. Função para enviar lance do item/lote.

(Passo 5) Em seguida abrirá a mensagem de confirmação de envio do lance, para finalização deve-se clicar em "OK".

| Confirma o envio do(s) lance(s)? |    |          |
|----------------------------------|----|----------|
|                                  | ОК | Cancelar |

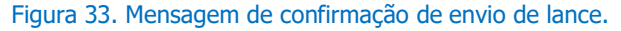

(**Passo 6**) Ao enviar um novo lance para um item onde o fornecedor já tenha registrado um valor anteriormente, o novo preço deve ser obrigatoriamente melhor do que o melhor lance do fornecedor. Esta padronização permite maior confiabilidade na etapa de disputa, pois caso o melhor colocado tenha seu lance desclassificado, o segundo melhor lance válido passa a vigorar como lance vencedor.

**NOTA:** O usuário vendedor vencedor será alertado na etapa de "**Disputa de lances**" caso haver a possibilidade de ser superado se a da LC 123/06 for aplicada ao vendedor daquele item do Pregão Eletrônico. Isso ocorrerá no seguinte cenário: O segundo colocado é beneficiário da LC 123/06 e está dentro do percentual para aplicação da lei com relação ao lance vencedor (5% previsto no parágrafo 2º, Art. 44 da lei 123/06). E o vendedor vencedor não é um beneficiário da mesma lei.

(**Passo 7**) Quando todos os itens tiverem sido encerrados ou cancelados pelo comprador, a etapa de disputa é encerrada.

**IMPORTANTE!** Deve-se ficar atendo ao "**Chat**", porque informações importantes são transmitidas através dele durante esta etapa.

### 8.2. Consultando o Histórico de Lances

Os lances efetuados para cada item podem ser consultados a qualquer momento pelo fornecedor durante o andamento da "**Disputa de lances**".

**(Passo 1)** Para consultar os lances, basta o fornecedor clicar no ícone de "**Lances deste item**" (última coluna da lista de itens) para abrir a tela que apresenta a lista de lances, representado pela figura abaixo.

| PREGÃO ELETRÔNICO 30800961.2019.GSSA.PE.0034.FIESC - Nº PROCESSO 30800961.2019.GC r no. 18         Prescrição       Other à presca       Princide controle         2       Score       A vista       07 DIAS       R§ 12.00       Resumo do edital         2       Score       A vista       07 DIAS       R§ 22.00       Resumo do edital       Resumo do edital         2       Score       A vista       07 DIAS       R§ 22.00       R§       Resumo do edital         2       Score       A vista       07 DIAS       R§ 22.00       R§       Resumo do edital         2       Score       A vista       07 DIAS       R§ 22.00       R§       Resumo do edital         3       Score       250,00 /       A vista       07 DIAS       R§ 22.00       R§       Resumo do edital         3       Score       250,00 /       A vista       07 DIAS       R§ 22.00       R§       Resumo do edital         4       Nacces Do TEM - 1 - ÁCUA MINERAL EM GARRAFÃO 20L       Quantidade 200,00/UN       Resumo do edital       Resumo do edital       Resumo do edital         Prazo de entrega       07 DIAS       Score       Proceééncia       Valor total       Stuação do lance         Prazo de entrega       07 DIAS       R§ 12,00                                                                                                    |              |                                                                          | Arquivo                | Administração       | Negociação             | o Ajuda                     |                     |                |       |           |                |         | 30/05                 | /2019 15:12:43 |
|----------------------------------------------------------------------------------------------------|--------------|--------------------------------------------------------------------------|------------------------|---------------------|------------------------|-----------------------------|---------------------|----------------|-------|-----------|----------------|---------|-----------------------|----------------|
| Adds Chuke lance Valor de controle   * Descrição Qtde - UN Valor de condição Praco de preço Valor unitário do lance   1 A vista 07 DIAS R 5 12,00 R 1 Praco de edtal   2 A vista 07 DIAS R 5 2,00 R 5 Edital na íntegra e anexos   3 A vista 07 DIAS R 5 2,00 R 5 Edital na íntegra e anexos   2 A vista 07 DIAS R 5 2,00 R 5 Edital na íntegra e anexos   3 A vista 07 DIAS R 5 2,00 R 5 Edital na íntegra e anexos   3 A vista 07 DIAS R 5 2,00 R 5 Edital na íntegra e anexos   3 A vista 07 DIAS R 5 2,00 R 5 2,00 Edital na íntegra e anexos   4 VIBC - Portal de Compras - Google Chrome — — —   (ACCES DO ITEM - 1 - ÁGUA MINERAL EM GARRAFÃO 20L Prazo de entrega 07 DIAS Quantidade 200,00/UN Prazo de entrega 07 DIAS Forn. 49 15/23742 CRYSTAL CRYSTAL R 5 12,00 R 5 12,00 R 5 12,00 R 5 2,400,00 I 15/23728 Forn. 49 15/23728 ATACADISTA ATACADISTA </td <td>P</td> <td>NBC Web Business Center</td> <td>PREGÃO</td> <td>eletrônico</td> <td>30800961</td> <td>1.2019.GS</td> <td>SA.PE.0034</td> <td>1.FIESC - I</td> <td>Nº P</td> <td>ROCESSC</td> <td>30800961</td> <td>.2019</td> <td>.GS 🏪 Form.</td> <td>18</td>                                                                                                    | P            | NBC Web Business Center                                                  | PREGÃO                 | eletrônico          | 30800961               | 1.2019.GS                   | SA.PE.0034          | 1.FIESC - I    | Nº P  | ROCESSC   | 30800961       | .2019   | .GS 🏪 Form.           | 18             |
| #       Descrição       Qtd - UN       Valor de condição<br>referência<br>pagamento       Prezo de<br>intrega       Menor<br>preço       Valor unitário do lance       Impugnação         1       Sa figua MINERAL EN<br>CARRAFÃO 20L       200,00 /<br>UNIDADE       A vista       07 DIAS       R§ 12,00       R§       Sa figua MINERAL<br>De cital na integra e<br>necos         2       Sa figua MINERAL EN<br>SOUNL - GARRAFA       250,00 /<br>UNIDADE       A vista       07 DIAS       R§ 2,00       R§       Sa figua MINERAL<br>De cital na integra e<br>necos         3       WBC - Portal de Compras - Google Chrome       —       —       —       —       —         4       Marca       Modelo       Procedência       Valor do lance       Valor total       Situação do lance         4       Valor do lance       Valor do lance       Valor total       Situação do lance         7       Data       Marca       Modelo       Procedência       Valor do lance       Valor total         9       Fornecedor Testa       24/05/2019       CRVSTAL       CRVSTAL       R\$ 12,00       R\$ 2,400,00       Imale Imale Ima                                                                                                    | Açõe         | es , 🛶 🛛 🥑 Enviar lances                                                 | 🛛 📀 Voltar à pe        | squisa              |                        |                             |                     |                |       |           |                |         | Painel de co          | ontrole        |
| 1       Barrier Status       200,00 / UNIDADE       A vista       07 DIAS       R\$ 12,00       R\$       Image: Constraint of the status       Image: Constraint of the status       Image: Constrai                                                                                                    | #            | Descrição                                                                |                        | Qtde - UN           | Valor de<br>referência | Condição<br>de<br>pagamento | Prazo de<br>entrega | Menor<br>preço |       | Valor uni | tário do lance |         | 🎐 Impugna             | ação           |
| 2       2       2000/L       A vista       07 DIAS       R\$ 2,00       R\$       Image: Contrained and integrate and integrated and integrate and integrate and integrate and integrated and                   | 1            | 🍇 🏆 📨 順 ÁGUA<br>GARRAFÃO 20L                                             | MINERAL EM             | 200,00 /<br>UNIDADE |                        | A vista                     | 07 DIAS             | R\$ 12,00      | R\$   | 0         | <b>I I</b>     | *       | E Resumo              | do edital      |
| WBC - Portal de Compras - Google Chrome                                                                                                    | 2            | 🍇 🏆 📨 🧕 ÁGUA<br>500ML - GARRAFA                                          | MINERAL                | 250,00 /<br>UNIDADE |                        | A vista                     | 07 DIAS             | R\$ 2,00       | R\$   | 0         | •              | *       | D Edital na<br>anexos | a íntegra e    |
| LANCES DO ITEM - 1 - ÁGUA MINERAL EM GARRAFÃO 20L         Quantidade 200,00/UN         Prazo de entrega       07 DIAS         Licitante       Data       Marca       Modelo       Procedência       Valor do lance       Valor total       Situação do lance         V       Fornecedor Teste<br>para Treinamento<br>15:23:42       CRYSTAL       CRYSTAL       R\$ 12,00       R\$ 2.400,00       Image: Colored colored colored                                                                                                    | <b>S</b> w   | /BC - Portal de Compras                                                  | - Google Chro          | me                  |                        |                             |                     |                |       |           |                |         | -                     | - 0            |
| LANCES DO ITEM - 1 - ÁGUA MINERAL EM GARRAFÃO 20L         Item       ÁGUA MINERAL EM GARRAFÃO 20L       Quantidade 200,00/UN         Prazo de entrega       07 DIAS       Quantidade 200,00/UN         Écitante       Data       Marca       Modelo       Procedência       Valor do lance       Valor total       Situação do lance         Princedor Teste       24/05/2019       CRYSTAL       CRYSTAL       R\$ 12,00       R\$ 2.400,00       Image: Colored and the situação do lance         Princedor Teste       24/05/2019       CRYSTAL       CRYSTAL       R\$ 12,00       R\$ 2.400,00       Image: Colored and the situação do lance         Princedor Teste       24/05/2019       ATACADISTA       ATACADISTA       Nacional       R\$ 14,00       R\$ 2.800,00       Image: Colored and the situação do lance         Princedor       Form. 49       24/05/2019       ATACADISTA       ATACADISTA       Nacional       R\$ 14,00       R\$ 2.800,00       Image: Colored and the situação do lance         Princedor       Legenda       Legenda       Legenda       Legenda       Legenda                                                                                                    |              |                                                                          |                        |                     |                        |                             |                     |                |       |           |                |         |                       |                |
| Item <u>ÁGUA MINERAL EM GARRAFÃO 20L</u><br>Prazo de entrega 07 DIAS<br>Licitante       Data       Marca       Modelo       Procedência       Valor do lance       Valor total       Situação do lance         Para Treinamento       24/05/2019       CRYSTAL       CRYSTAL       R\$ 12,00       R\$ 2.400,00       Image: CRYSTAL       CRYSTAL       R\$ 12,00       R\$ 2.400,00       Image: CRYSTAL       CRYSTAL       R\$ 12,00       R\$ 2.800,00       Image: CRYSTAL       CRYSTAL       C                                                                                                    | LA           | NCES DO ITEM - 1 -                                                       | ÁGUA MINER             | al em garr          | afão 20l               |                             |                     |                |       |           |                |         |                       |                |
| Licitante       Data       Marca       Modelo       Procedência       Valor do lance       Valor total       Situação do lance         Para Treinamento<br>(Forn. 18)       24/05/2019<br>15:23:42       CRYSTAL       CRYSTAL       R\$ 12,00       R\$ 2.400,00       Image: CRYSTAL       Image: CRYSTAL       R\$ 12,00       R\$ 2.400,00       Image: CRYSTAL       Image: CRYSTAL       Image                                                                                                    | Item<br>Praz | o de entrega 07 DIAS                                                     | eral em garrai         | -ÃO 20L             |                        |                             |                     |                |       |           | Quant          | idade 2 | 200,00/UN             |                |
| Fornecedor Teste         24/05/2019         CRYSTAL         CRYSTAL         R\$ 12,00         R\$ 2.400,00         Image: Comparison of the comparison of the comparison of |              | Licitante                                                                | Data                   | Marca               |                        | Modelo                      | Proced              | ência          | Valor | do lance  | Valor tota     | al      | Situaçi               | ão do lance    |
| Forn. 49         24/05/2019<br>15:25:28         ATACADISTA         ATACADISTA         Nacional         R\$ 14,00         R\$ 2.800,00         Image: Comparison of the second second       | Þ            | <ul> <li>Fornecedor Teste<br/>para Treinamento<br/>(Forn. 18)</li> </ul> | 24/05/2019<br>15:23:42 | CRYSTA              | L                      | CRYSTAL                     |                     |                |       | R\$ 12,00 | R\$ 2.4(       | 00,00   |                       | < D            |
| Legenda                                                                                                    |              | P Forn. 49                                                               | 24/05/2019<br>15:25:28 | ATACADIS            | TA AT                  | TACADISTA                   | Nacio               | nal            |       | R\$ 14,00 | R\$ 2.80       | 00,00   | 6                     |                |
|                                                                                                    |              | Legenda                                                                  |                        |                     |                        |                             |                     |                |       |           |                |         |                       |                |

Figura 34. Tela de lances do item.

(Passo 2) A lista de lances irá apresentar, além do "Valor do lance", "Marca", "Procedência" e "Data" do lance, de acordo com a parametrização realizada pelo comprador durante o cadastro do pregão no sistema.

### 8.3. Utilizando o Chat

O "**Chat**" acompanha o fornecedor durante a fase de "**Disputa de lances**", permitindo que ele se comunique de maneira eletrônica com os demais participantes da disputa e com o pregoeiro/instituição pública. Além disso, o chat também recebe mensagens enviadas automaticamente pelo sistema sempre que uma operação que deva ser comunicada a todos é executada.

| CHAT                       | ×                                                                                                    | 6        |
|----------------------------|----------------------------------------------------------------------------------------------------|----------|
| Sistema (30/05/2019 09:15) | O pregão eletrônico foi prorrogado com sucesso. Nova data final de propostas 30/05/2019 09:20:00.<br>Nova data inicial de disputa 30/05/2019 09:21:00. Justificativa: p.     | <b>A</b> |
| Sistema (30/05/2019 09:25) | O pregão eletrônico foi prorrogado com sucesso. Nova data final de propostas 30/05/2019 09:28:00.<br>Nova data inicial de disputa 30/05/2019 09:29:00. Justificativa: teste. |          |
| Sistema (30/05/2019 14:31) | Abertura do item 1 para lances. Justificativa: '''''';                                                                                                    |          |
| Sistema (30/05/2019 14:31) | Abertura do item 2 para lances. Justificativa:;                                                                                                    |          |
|                            | 😪 Enviar mensagem                                                                                                    | )        |

Figura 35. Tela principal do chat.

(Passo 1) Para enviar mensagens no chat, basta escrevê-la na barra de texto e clicar no botão "Enviar Mensagem", que será transmitida a todos os participantes da disputa e registrada na "Auditoria" do processo.

(**Passo 2**) Caso o pregão tenha sido parametrizado para permitir chat bilateral, os fornecedores também poderão enviar suas mensagens, tirando dúvidas ou colocando informações de responsabilidade dele.

(**Passo 3**) Todas as mensagens enviadas ou recebidas no chat são visíveis a todos que estiverem conectados no pregão eletrônico e acompanhando a disputa.

### 8.3.1. Como Obter mais Espaço na Tela e Continuar com o Chat

(Passo 1) Para continuar com o chat na tela e ganhar espaço para a lista de itens, pode-se clicar no ícone "Destacar chat" que destaca o chat da tela principal do pregão. Este ícone está localizado no canto superior direito do "Chat".

**(Passo 2)** A partir daí, o chat passa a estar em outra janela, mas continua com as mesmas funcionalidades. Fechando a janela, o chat não retorna automaticamente para dentro da tela principal do pregão. Para que o chat volte a aparecer, é necessário clicar no ícone "Restaurar chat" localizado no canto superior direito do "Chat".

### 9. Negociação/ Habilitação/ Aceitabilidade

Na transição da fase de "**Disputa de lance**" para a fase de "**Negociação**" o sistema faz a verificação dos lances enviados, caso algum lance seja igual ou até 5% superior ao melhor lance vencedor (percentual previsto no parágrafo 2º, Art. 44 da lei 123/06) é verificado se este fornecedor é beneficiário da lei complementar 123/06 (Microempresa e Empresa de Pequeno Porte, descritas no Capítulo II da lei). Caso identificado um ou mais beneficiários, quando aberto os itens da fase de negociação o sistema informará através do chat a aplicação da lei e cederá um tempo para que o fornecedor beneficiado possa enviar uma "Nova proposta", se este fornecedor não enviar nenhuma proposta, a fase de disputa segue com o fornecedor do lance vencedor.

**NOTA:** *Art. 44.* Nas licitações será assegurada, como critério de desempate, preferência de contratação para as microempresas e empresas de pequeno porte.

§ 1º Entende-se por empate aquelas situações em que as propostas apresentadas pelas microempresas e empresas de pequeno porte sejam iguais ou até 10% (dez por cento) superiores à proposta mais bem classificada.

§ 2º Na modalidade de pregão, o intervalo percentual estabelecido no § 1º deste artigo será de até 5% (cinco por cento) superior ao melhor preço.

**Art. 45.** Para efeito do disposto no art. 44 desta Lei Complementar, ocorrendo o empate, proceder-se-á da seguinte forma:

I - A microempresa ou empresa de pequeno porte mais bem classificada poderá apresentar proposta de preço inferior àquela considerada vencedora do certame, situação em que será adjudicado em seu favor o objeto licitado;

II - Não ocorrendo a contratação da microempresa ou empresa de pequeno porte, na forma do inciso I do caput deste artigo, serão convocadas as remanescentes que porventura se enquadrem na hipótese dos §§ 1º e 2º do art. 44 desta Lei Complementar, na ordem classificatória, para o exercício do mesmo direito;

*III - no caso de equivalência dos valores apresentados pelas microempresas e empresas de pequeno porte que se encontrem nos intervalos estabelecidos nos §§ 1º e 2º do art. 44 desta Lei Complementar, será realizado sorteio entre elas para que se identifique aquela que primeiro poderá apresentar melhor oferta.* 

§ 1º Na hipótese da não-contratação nos termos previstos no caput deste artigo, o objeto licitado será adjudicado em favor da proposta originalmente vencedora do certame.

§ 2º O disposto neste artigo somente se aplicará quando a melhor oferta inicial não tiver sido apresentada por microempresa ou empresa de pequeno porte.

§ 3º No caso de pregão, a microempresa ou empresa de pequeno porte mais bem classificada será convocada para apresentar nova proposta no prazo máximo de 5 (cinco) minutos após o encerramento dos lances, sob pena de preclusão.

(**Passo 1**) Durante a etapa de negociação pós-disputa, diferentemente da etapa de propostas, os valores são colocados para o item, independentemente de ser representado por um produto e/ou serviço ou por um lote formado por vários itens. Desta forma, a tela de envio de lances nas duas situações é extremamente similar, variando apenas a apresentação das colunas da lista de itens.

|     | - B                                | Arquivo       | Administração       | Negociação             | o Ajuda                     |                     |                |                           | 30/05/2019 16:08:19           |
|-----|------------------------------------|---------------|---------------------|------------------------|-----------------------------|---------------------|----------------|---------------------------|-------------------------------|
|     | WBC Web Business Center            | PREGÃO        | eletrônico          | 30800963               | 3.2019.GS                   | SA.PE.003           | 6.FIESC - N    | Nº PROCESSO 30800963.2019 | 9.GS 🏰 Forn. 12               |
| Açi | es 👝 🔗 Enviar lances               | 📀 Voltar à pe | squisa              |                        |                             |                     |                |                           | Painel de controle            |
| #   | Descrição                          |               | Qtde - UN           | Valor de<br>referência | Condição<br>de<br>pagamento | Prazo de<br>entrega | Menor<br>preço | Valor unitário do lance   | 🌛 Impugnação                  |
| 1   | 🏖 🏆 :⊠ 🔟 ÁGUA №<br>500ML - GARRAFA | IINERAL       | 100,00 /<br>UNIDADE |                        | A VISTA                     | 07 DIAS             | R\$ 1,50       | R\$                       | Resumo do edital              |
| 2   | 🍇 🏆 📨 🔟 ÁGUA M<br>GARRAFÃO 20L     | IINERAL EM    | 100,00 /<br>UNIDADE |                        | A VISTA                     | 07 DIAS             | R\$ 12,00      | R\$                       | Edital na íntegra e<br>anexos |
|     |                                    |               |                     |                        |                             |                     |                |                           | 🦺 Comissão                    |
|     |                                    |               |                     |                        |                             |                     |                |                           | Relatório                     |
|     |                                    |               |                     |                        |                             |                     |                |                           | 😪 Fórum                       |
|     |                                    |               |                     |                        |                             |                     |                |                           | 😤 Recursos                    |
|     |                                    |               |                     |                        |                             |                     |                |                           | 💦 Intenção de recurso         |

Figura 36. Tela de itens na fase de negociação / habilitação / aceitabilidade

**(Passo 2)** Enquanto na etapa de disputa o fornecedor pode enviar lances para qualquer item que esteja aberto para negociação, na etapa de negociação o fornecedor somente poderá enviar lances para os itens onde o lance vencedor seja o dele.

|     | A A                              | Arquivo    | Administração       | Negociação             | o Ajuda                     |                     |                |                         | 30/05/2019 16:12:35     |
|-----|----------------------------------|------------|---------------------|------------------------|-----------------------------|---------------------|----------------|-------------------------|-------------------------|
|     | WBC Web Business Center          | PREGÃO     | eletrônico          | 30800963               | 3.2019.GS                   | 5A.PE.003           | 6.FIESC - Nº   | PROCESSO 30800963.201   | 9.G5 📩 Forn. 30         |
| Açâ | Painel de controle               |            |                     |                        |                             |                     |                |                         |                         |
| #   | Descrição                        |            | Qtde - UN           | Valor de<br>referência | Condição<br>de<br>pagamento | Prazo de<br>entrega | Menor<br>preço | Valor unitário do lance | 🍞 Impugnação            |
| 1   | See 📄 🧕 🔞 ÁGUA MIN<br>- GARRAFA  | ERAL 500ML | 100,00 /<br>UNIDADE |                        | A VISTA                     | 07 DIAS             | R\$ 1,50       |                         | Resumo do edital        |
| 2   | 🍇 🔵 - 🚺 ÁGUA MIN<br>GARRAFÃO 20L | ERAL EM    | 100,00 /<br>UNIDADE |                        | A VISTA                     | 07 DIAS             | R\$ 12,00      |                         | Edital na íntegra e     |
|     |                                  |            |                     |                        |                             |                     |                |                         | ♣g Comissão ■ Relatório |
|     |                                  |            |                     |                        |                             |                     |                |                         | S Fórum                 |
|     |                                  |            |                     |                        |                             |                     |                |                         | 😤 Recursos              |
|     |                                  |            |                     |                        |                             |                     |                |                         | 💦 Intenção de recurso   |

Figura 37. Tela de negociação do fornecedor que não está vencendo.

(Passo 3) Para "Enviar Lances" deve-se informar o "Valor unitário do lance" para o item ou "Valor do lance" para o lote e clicar no botão "Enviar lances".

| ← ·                                                                       | > C        | egov-qa.paradigmawbc.com.br/qa_mas                                                          | ster/core/default.asp      | x?U=63723166         | 4019891170                  |                            |                |                                                 | ☆ ♀ ଡ : 🚱 :                  |  |
|---------------------------------------------------------------------------|------------|---------------------------------------------------------------------------------------------|----------------------------|----------------------|-----------------------------|----------------------------|----------------|-------------------------------------------------|------------------------------|--|
| 🖬 Ap                                                                      | ps 🙀       | WBC - Portal de Co 5> Pages - Intranet Par                                                  | 5 Início - E-Gov - SE      | ES 🚯 MANU            | AIS 🍓 POC                   | - Portal de Co 🔹 🎄         | WBC - Porta    | tal de Co 🍓 VISÃO FORNECEDOR 🔇 Relató           | rio de Ocorrê »              |  |
| Arquivo Administração Negociação Financeiro Ajuda 🔮 Ult.aces<br>paradigma |            |                                                                                             |                            |                      |                             |                            |                |                                                 |                              |  |
| W                                                                         | BC use B   | PREGÃO ELETRÔNICO 20/.0013                                                                  | 9 - PE - Nº PROCESS        | 50 20/.00139 -       | PE - REVIEW                 | САРТСНА                    |                |                                                 | 📩 Forn. 4                    |  |
| Ações ,                                                                   | • 📀        | Enviar lances 🛛 📀 Voltar à pesquisa                                                         |                            |                      |                             |                            |                |                                                 | Painel de controle           |  |
|                                                                           | Não        | zou um robô                                                                                 |                            |                      |                             |                            |                |                                                 | 🎐 Impugnação                 |  |
|                                                                           | INdU :     | reCAPTCHA<br>Privacidade - Termos                                                           |                            |                      |                             |                            |                |                                                 | Resumo do edital             |  |
| Página                                                                    | 1          |                                                                                             |                            |                      |                             |                            |                | Total de registros: 2, página                   | 1 de 1                       |  |
| #                                                                         | Descrição  | )                                                                                           | Qtde - UN                  | Valor de referênci   | a Condição de<br>pagamento  | Prazo de entrega           | Menor pr       | vreço Valor unitário do lance                   | Re. Comissão                 |  |
| 1                                                                         | <b>a</b> 7 | : 🗹 🍍                                                                                       | 30,00 / Um                 | R\$ 50,0             | 0 30 dias                   | 30 dias                    | R              | 1\$ 40,00 Indisponível para o envio de lance. 📑 |                              |  |
| 2                                                                         |            | IZ971 - AQUECEDOR DE AGUA - PARA<br>O, EM 110 VOLTS, COM CAPACIDADE DE<br>MENTO DE 10 WATTS | 50,00 / Unidade            | R\$ 40,0             | 0 30 dias                   | 30 dias                    | R              | R\$ 40,00 R\$                                   | Relatono                     |  |
|                                                                           | AQUECI     | TENTO DE AJ WALLS                                                                           |                            |                      |                             |                            |                |                                                 | Sclarecimentos               |  |
|                                                                           |            |                                                                                             |                            |                      |                             |                            |                |                                                 | Recursos                     |  |
|                                                                           |            |                                                                                             |                            |                      |                             |                            |                |                                                 | 💦 Intenção de recurso        |  |
|                                                                           |            |                                                                                             |                            |                      |                             |                            |                |                                                 |                              |  |
|                                                                           |            |                                                                                             |                            |                      |                             |                            |                |                                                 |                              |  |
| CHAT                                                                      |            |                                                                                             |                            |                      |                             |                            |                |                                                 | 6                            |  |
| Sis                                                                       | tema (22   | 2/04/2020 14:26) O pregão eletrônico foi prorro                                             | gado com sucesso. Nova     | data final de propos | tas 22/04/2020 1            | 4:45:00. Nova data inicial | de disputa 2   | 22/04/2020 15:00:00. Justificativa: ok.         |                              |  |
| Sis                                                                       | tema (22   | 2/04/2020 15:32) Abertura do item 2 para lance                                              | es. Justificativa: ok.     |                      |                             |                            |                |                                                 |                              |  |
| \$                                                                        | Sistema    | (22/04/2020 15:33) Início da fase de Negociação/                                            | Habilitação/ Aceitabilidad | e.                   |                             |                            |                |                                                 |                              |  |
|                                                                           |            |                                                                                             |                            |                      |                             |                            |                |                                                 |                              |  |
|                                                                           |            | Araujua                                                                                     | Administração              | Negociação           | Aiuda                       |                            |                |                                                 | £ 30/05/2019 14-39-12        |  |
|                                                                           | pa         | aradigma                                                                                    | Authinistração             | медостаскао          | Ajuua                       |                            |                |                                                 | <u></u>                      |  |
|                                                                           | Ň          | VBC Web Business Center PREGÃO                                                              | ) ELETRÔNICO               | 30800963             | .2019.GS                    | SA.PE.0036.FI              | ESC - N        | № PROCESSO 30800963.2019.G                      | 5 🔓 Forn. 12                 |  |
|                                                                           | Açõe       | is 🛶 🎯 Enviar lances 📀 Voltar à p                                                           | esquisa                    |                      |                             |                            |                | Pi                                              | ainel de controle            |  |
|                                                                           | #          | Descrição                                                                                   | Qtde - UN                  | Valor de referência  | Condição<br>de<br>pagamento | Prazo de l<br>entrega      | Menor<br>preço | Valor unitário do lance                         | > Impugnação                 |  |
|                                                                           | 1          | 🍇 🏆 📧 🔞 ÁGUA MINERAL<br>500ML - GARRAFA                                                     | 100,00 /<br>UNIDADE        |                      | A VISTA                     | 07 DIAS                    | R\$ 2,50       | R\$ 1,50                                        | Resumo do edital             |  |
|                                                                           | 2          | 🍇 🏆 🖾 🔟 ÁGUA MINERAL EM<br>GARRAFÃO 20L                                                     | 100,00 /<br>UNIDADE        |                      | A VISTA                     | 07 DIAS                    | R\$ 15,00      | R\$ 12,00                                       | Edital na íntegra e<br>nexos |  |
|                                                                           |            |                                                                                             |                            |                      |                             |                            |                |                                                 | g Comissão                   |  |
|                                                                           |            |                                                                                             |                            |                      |                             |                            |                | Ē                                               | Calatório                    |  |
|                                                                           |            |                                                                                             |                            |                      |                             |                            |                | ۶                                               | 🔓 Fórum                      |  |
|                                                                           |            |                                                                                             |                            |                      |                             |                            |                |                                                 | Recursos                     |  |

Figura 38. Função para enviar lance do item/lote.

(Passo 4) Em seguida abrirá a mensagem de confirmação de envio do lance, para finalização deve-se clicar em "OK".

💼 Intenção de recurso

| Confirma o envio do(s) lance(s)? |    |          |
|----------------------------------|----|----------|
|                                  | ОК | Cancelar |

Figura 39. Mensagem de confirmação de envio de lance.

**IMPORTANTE!** No caso da etapa de negociação, como o fornecedor já havia registrado lances anteriormente, o valor de seu novo lance deve ser obrigatoriamente menor que o anterior.

(Passo 5) Na tela é possível que seja arquivado "Anexos", clicando no ícone na coluna de imagens. Nesse momento é aberto a tela de "Anexos" para que possa fazer upload de documentos em "Anexos da Proposta", "Anexos do lance" e "Anexos da habilitação".

| idade |           |          | Menor preço     | Ranking      | Tempo restante | Valor ur | nitário do lance    |                    |          |
|-------|-----------|----------|-----------------|--------------|----------------|----------|---------------------|--------------------|----------|
| 200,  | 00/M-2    |          | R\$ 16,0000     |              |                |          |                     | <b>38 (C)</b>      | B) 🔟     |
| 300,  | 00/UM*    |          | R\$ 16,0000     | 20           |                |          | R\$ 20,0000         | <b>12</b> 🖂        | <b>B</b> |
|       | ns        |          |                 |              |                |          |                     |                    |          |
| AITEA | .03       |          |                 |              |                |          |                     |                    | ^        |
| An    | exos da p | roposta  | Anexos do lance | Anexos da ha | bilitação      |          |                     |                    |          |
|       |           |          | LL              |              |                |          |                     |                    |          |
|       | Descriçã  | io       |                 |              |                |          | Data                |                    |          |
|       | LOGO M    | ARCA PAR | ADIGMA.jpg      |              |                |          | 05/08/2019 10:07:34 |                    |          |
|       |           |          |                 |              |                |          |                     |                    |          |
|       |           |          |                 |              |                |          |                     |                    |          |
|       |           |          |                 |              |                |          |                     |                    |          |
|       |           |          |                 |              |                |          |                     |                    |          |
|       |           |          |                 |              |                |          |                     |                    |          |
|       |           |          |                 |              |                |          |                     |                    |          |
|       |           |          |                 |              |                |          |                     |                    |          |
|       |           |          |                 |              |                |          |                     |                    |          |
|       |           |          |                 |              |                |          |                     |                    |          |
|       |           |          |                 |              |                |          |                     |                    |          |
|       |           |          |                 |              |                |          |                     |                    |          |
|       |           |          |                 |              |                |          |                     |                    |          |
|       | Página    | 1        |                 |              |                |          | Total de re         | gistros: 1, página | 1 de 1   |
|       |           |          |                 |              |                |          |                     |                    |          |
|       |           |          |                 |              |                |          |                     |                    |          |
|       |           |          |                 |              |                |          |                     |                    |          |

Figura 40. Tela de anexos da fase de habilitação.

### 10. Ajuste de preços

Em caso de pregão eletrônico por **Lotes**, após a etapa de **Intenção de recursos**, o fornecedor deve realizar o **Ajuste dos preços** dos itens que compõe o lote em que venceu.

Os valores dos itens do lote devem ser maiores que zero e a somatória não deve ultrapassar o valor negociado do lote.

| Ações                     | ↦ 📀 Gravar 🧏 Retorn                                                                                                    | nar à negociação | K, Atualizar | ۱ 😳 ۱       |            |                     |                |               | Detalhes do pregão                                                                                                    |  |  |
|---------------------------|----------------------------------------------------------------------------------------------------|------------------|--------------|-------------|------------|---------------------|----------------|---------------|----------------------------------------------------------------------------------------------------|--|--|
| 1 - PF<br>pela e<br>Trein | L - PRODUTOS ODONTOLÓGICOS Vencido<br>sela empresa Fornecedor Teste para<br>reinamento Valor total do lote ofertado na disputa de lances R\$ 2.450,00                                                                                                    |                  |              |             |            |                     |                |               |                                                                                                    |  |  |
| #                         | Descrição                                                                                                    | Marca            | Modelo       | Procedência | Quantidade | Proposta<br>inicial | Valor unitário | Total do item | Número do edital<br>30800958.2019.GSSA.PE.003                                                                                                    |  |  |
| <b>9</b> 1                | 2,5 HEXANODIONA                                                                                                    | A                | A            |             | 100,00     | R\$ 10,00           | R\$<br>10,00   | R\$ 1.000,00  | Objeto                                                                                                    |  |  |
| <b>@</b> 2                | 2-CLOROETANOL 1000<br>MICROGRAMAS/ML EM<br>METANOL                                                                                                    | в                | в            |             | 15,00      | R\$ 30,00           | R\$<br>30,00   | R\$ 450,00    | Treinamento - Ajuste de Pre<br>Lote                                                                                                    |  |  |
| ● 3                       | ABAIXADOR DE LÍNGUA<br>FORMATO ESPÁTULA, EM<br>MADEIRA DESCARTÁVEL.<br>FORMATO CONVENCIONAL<br>LISO, SUPERFÍCIE E BORDAS<br>PERFEITAMENTE ACABADAS,<br>ESPESSURA E LARGURA<br>UNIFORME EM TODA<br>EXTENSÃO.MEDINDO<br>APROXIMADAMENTE 14 CM<br>DE COMPRIMENTO, 1,4 CM<br>DE LARGURA, 0,5 MM DE<br>ESPESSURA. PACOTE COM100<br>UNIDADES. EMBALADOS POR<br>UNIDADES. EMBALADOS POR<br>UNIDADES. EMBALADOS POR<br>UNIDADES. EMBALADOS POR<br>UNIDADE DE ACORDO COM<br>UNIDADE DO FABRICANTE<br>TRAZENDO EXTERNAMENTE<br>DADOS DE IDENTIFICAÇÃO,<br>PROCEDÊNCIA, NÚMERO DO<br>LOTE, VALIDADE E NÚMERO<br>DO REGISTRO DO<br>MINISTÉRIO DA<br>SAÚDE.ESTILO, SIMILAR,<br>EQUIVALENTE OU MELHOR<br>QUALIDADE | c                | c            |             | 20,00      | R\$ 50,00           | R\$<br>50,00   | R\$ 1.000,00  | Unidade compradora<br>Federação das Indústrias do<br>de Santa Catarina - FIESC<br>Situação<br>Ajuste de preços pelo compr<br>Início das propostas<br>24/05/2019 10:05:00<br>Término das propostas<br>24/05/2019 10:14:00<br>Início da disputa<br>24/05/2019 10:15:00<br>Tipo de apuração<br>Por lote<br>Tipo de avaliação<br>Menor preço (R\$) |  |  |
|                           |                                                                                                    |                  |              |             | 🕸 Val      | lor total do aj     | uste R\$ 2.45  | 0,00          | Somente ME/EPP<br>Não                                                                                                    |  |  |

Figura 41.Tela de ajuste de preço por lote.

(Passo 1) Deve-se informar o "Valor unitário" para cada item que compõe o lote.

(Passo 2) Em seguida clicar no botão "Gravar", localizado na barra de ações.

**(Passo 3)** Quando os todos os "**Lotes**" tiverem sido ajustados por todos os fornecedores vencedores, a etapa de ajuste de preços é encerrada.

**NOTA:** Dependendo da parametrização do sistema, essa função é realizada pelo comprador, dessa forma a ação disponível para o fornecedor é "**Atualizar**" a tela com os dados atuais.

### 11. Intenção de Recursos

Durante o período de "**Intenção de Recursos**", o fornecedor envia os recursos na tela de operação do pregão. Este período se difere do período de recursos como uma triagem de recursos sem fundamento que visam somente atrasar o processo licitatório, o que impede o comprador de exercer em plenitude sua função com a eficiência desejada.

| paradiama | B                   | Arquivo Administração | Negociação  | Ajuda     |             |                  |             |       |      | 31/05/2019 08:33:57                                      |
|-----------|---------------------|-----------------------|-------------|-----------|-------------|------------------|-------------|-------|------|----------------------------------------------------------|
| WBC       | Web Business Center | PREGÃO ELETRÔNIC      | O 30800963. | 2019.GSSA | .PE.0036.FI | ESC - Nº PRC     | CESSO 308   | 00963 | .201 | 9.C 🔓 treinamentof                                       |
| Empresa   |                     |                       | Pes         | quisar    | Exibir T    | odos os recursos |             |       | ۲    | Detalhes do pregão                                       |
| Ações 🕩   | 🕞 Voltar à pe       | squisa                |             |           |             |                  |             |       |      | Processo Nº<br>30800963.2019.GSSA.PE.00                  |
| Código    | Empresa             |                       | Descritivo  |           |             |                  | Situação    |       |      | Némero de editel                                         |
| 25        | Fornecedor Tes      | te para Treinamento   | Teste       |           |             |                  | Sem decisão | Q     | •    | 30800963.2019.GSSA.PE.00                                 |
|           |                     |                       |             |           |             |                  |             |       |      | Objeto                                                   |
|           |                     |                       |             |           |             |                  |             |       |      | Visão Fornecedor                                         |
|           |                     |                       |             |           |             |                  |             |       |      | Unidade compradora                                       |
|           |                     |                       |             |           |             |                  |             |       |      | Federação das Indústrias do<br>de Santa Catarina - FIESC |
|           |                     |                       |             |           |             |                  |             |       |      | Situação                                                 |
|           |                     |                       |             |           |             |                  |             |       |      | Julgamento das intenções                                 |

Figura 42. Tela de registro da intenção de recurso realizada pelo fornecedor.

(Passo 1) Para ver os detalhes da intenção, deve-se clicar sobre o noem da "Empresa" fornecedora, que abrirá a tela de "Registro de intenção de recurso".

| . 1       | AS .               | Arquivo Administração              | Negociação Ajuda        |                          |             |        | 31/05/2019 08:39:29                                                            |
|-----------|--------------------|------------------------------------|-------------------------|--------------------------|-------------|--------|--------------------------------------------------------------------------------|
| WBC w     | eb Business Center | PREGÃO ELETRÔNIC                   | CO 30800963.2019.GSSA.P | e.0036.Fiesc - Nº Pro    | DCESSO 3080 | 0963.2 | 019.C 🄓 treinamentof                                                           |
| Empresa   |                    |                                    | Pesquisar               | Exibir Todos os recursos |             | ۲      | Detalhes do pregão                                                             |
| Ações 🕩   | 🕞 Voltar à pes     | quisa                              |                         |                          |             |        | Processo Nº<br>30800963.2019.GSSA.PE.003                                       |
| Código    | Empresa            |                                    | Descritivo              |                          | Situação    |        | N.S                                                                            |
| 25        | Fornecedor Test    | te para Treinamento                | Teste                   |                          | Sem decisão | Q      | 30800963.2019.GSSA.PE.003                                                      |
| S WBC - I | Portal de Compr    | as - Google Chrome                 |                         |                          | - 🗆         | ×      | <b>Objeto</b><br>Visão Fornecedor                                              |
| REGIST    | ro de inten        | ição de recurso                    |                         |                          |             |        | Unidade compradora<br>Federação das Indústrias do<br>de Santa Catarina - FIESC |
| Dados ger | ais                |                                    |                         |                          |             | -      | <b>Situação</b><br>Julgamento das intenções                                    |
| Situaç    | ão<br>la intenção  | Sem decisão<br>20/05/2010 16:21:14 |                         |                          |             |        | Início das propostas                                                           |
| Empre     | ia intençao<br>isa | Fornecedor Teste para Tre          | inamento                |                          |             |        | 30/05/2019 08:35:00                                                            |
| Usuári    | 0                  | treinamentof                       |                         |                          |             |        | Término das propostas                                                          |
| Descri    | ção                | Teste                              |                         |                          |             |        | 30/05/2019 09:28:00                                                            |
|           |                    |                                    |                         |                          | Fechar      |        | Início da disputa<br>30/05/2019 09:29:00                                       |

Figura 43. Tela de detalhes do registro de intenção de recurso.

(Passo 2) Uma vez enviada a intenção de recurso, o botão "Registrar intenção" não irá mais aparecer na lista de intenções, conforme mostra a figura acima.

(**Passo 3**) Durante o período de intenção de recursos, é mostrado ao usuário o cronômetro contendo o tempo restante para esta etapa. Assim, o fornecedor poderá "**Desistir**" de uma intenção enviada enquanto o tempo não tiver acabado.

(Passo 4) Terminado o período de "Intenções de recurso", o comprador irá realizar o "Julgamento dos recursos". Durante esta nova fase, o fornecedor deve aguardar que o comprador decida sobre suas intenções de recurso. Assim, durante este período, é apresentada a tela de resumo do edital (figura abaixo), onde o fornecedor pode apenas acompanhar e aguardar pelo comprador.

### 11.1. Registrando uma Intenção de Recurso

Para registrar uma intenção de recurso, os passos a serem seguidos são os seguintes:

| - B-                     | Arquivo Administração       | Negociação Ajuda       |                                         | 😵 31/05/2019 09:09:54                                                          |
|--------------------------|-----------------------------|------------------------|-----------------------------------------|--------------------------------------------------------------------------------|
| WBC Uteb Business Center | PREGÃO ELETRÔNIC            | O 30800952.2019.GSSA.F | PE.0025.FIESC - № PROCESSO 308          | 00952.2019.C 🏫 treinamentof                                                    |
| Empresa                  |                             | Pesquisar              | Exibir Todos os recursos                | ▼ Detalhes do pregão                                                           |
| Ações → 💽 Registrar inte | enção 🧿 Desistir do recurso | 🕞 Voltar à p           | Tempo restante para intenção do recurso | 00:13:46 Processo Nº<br>30800952.2019.GSSA.PE.002                              |
| S WBC - Portal de Com    | pras - Google Chrome        |                        | - 0                                     | X Número do edital<br>30800952.2019.GSSA.PE.002                                |
| REGISTRO DE INTE         | Nção de recurso             |                        |                                         | <b>Objeto</b><br>Treinamento - Disputa de La                                   |
| Dados gerais             |                             |                        |                                         | Unidade compradora<br>Federação das Indústrias do<br>de Santa Catarina - FIESC |
| Descrição                |                             |                        |                                         | Situação<br>Intenção de recursos                                               |
|                          |                             |                        |                                         | Início das propostas<br>23/05/2019 15:00:00                                    |
|                          |                             |                        | 12                                      | ▼ Término das propostas 23/05/2019 15:15:00                                    |
|                          |                             | Salvar e fechar        | Salvar Fechar                           | Início da disputa<br>23/05/2019 15:16:00                                       |

Figura 44.Função para registrar intenção de recurso.

(Passo 1) Deve-se clicar no botão "Registrar intenção", localizado na barra de ações, que fica acima da lista de intenções.

(Passo 2) Na tela que se abre, informar a "Descrição" e argumentos da intenção de recurso.

(Passo 3) E em seguida clicar no botão "Salvar e fechar" ou "Salvar" para efetivar a ação e enviar o registro de intenção de recurso ao comprador.

(**Passo 4**) Uma vez enviada a intenção de recurso, o botão "**Registrar intenção**" não irá mais aparecer na lista de intenções.

### 11.2. Desistindo de uma Intenção de Recurso

Para desistir de uma intenção de recurso, o fornecedor pode seguir os seguintes passos:

|         | Uleb Business Deriter PREGÃO Você | ealmente deseja desistir do recurso? |             | 300961.20   | 19.C 🔮 ELLO ATACADAO DE PRO. |
|---------|-----------------------------------|--------------------------------------|-------------|-------------|------------------------------|
| Empresa |                                   |                                      | OK Cancelar | •           | Painel de controle           |
| Ações 🔸 | Desistir do recurso               |                                      |             | o: 00:11:48 | 🎲 Impugnação                 |
| Código  | Empresa                           | Descritivo                           | Situação    |             | Resumo do edital             |
| 26      | Fornecedor Teste para Treinamento | Desisto da intenção de recurso       | Desistiu    | <u> </u> 0  | Edital na ínteora e          |
| 27      | ELLO ATACADAO DE PRODUTOS LTDA    | teste                                | Sem decisã  | • 🔍         | anexos                       |
|         |                                   |                                      |             |             | e Comissão                   |
|         |                                   |                                      |             |             | Relatório                    |
|         |                                   |                                      |             |             | 🚘 Fórum                      |
|         |                                   |                                      |             |             | 🔗 Recursos                   |
|         |                                   |                                      |             |             | 😤 Intenção de recurso        |
|         |                                   |                                      |             |             |                              |

Figura 45. Função para desistir do recurso.

(Passo 1) Deve-se clicar em "Desistir do recurso" que automaticamente apresentará a mensagem acima "Você realmente deseja desistir do recurso?"

(Passo 2) Confirmada a operação será enviado a desistência do recurso e alterar a situação para indicar a desistência.

(**Passo 3**) Uma vez que o usuário tenha desistido da intenção de recurso, o botão "**Desistir do recurso**" não irá mais aparecer na barra de ações.

(**Passo 4**) Para consultar os detalhes do recurso, o clique no nome da empresa irá abrir a tela que apresenta as informações complementares.

(Passo 5) Outra opção é clicar sobre a empresa fornecedora que registrou a intenção de recurso e clicar no botão "Desistir", em seguida abrirá a tela de "Justificativa" ao clicar em "Sim" apresentará a mesma mensagem de confirmação do "passo 1".

| A  | ções 🔸  | 😑 Desistir do recurso | 🕞 Voltar à pesquisa     | Tempo restante para inte                                       | nção do recurso | : 00:13: | 07 |
|----|---------|-----------------------|-------------------------|----------------------------------------------------------------|-----------------|----------|----|
| Có | digo    | Empresa               |                         | Descritivo                                                     | Situação        |          |    |
| 28 |         | Fornecedor Teste para | a Treinamento           | teste                                                          | Sem decisão     | 0        |    |
|    | 🚱 WBC   | - Portal de Compras - | Google Chrome           |                                                                | - 0             | $\times$ |    |
|    |         |                       |                         |                                                                |                 |          |    |
|    | DECTS   |                       |                         |                                                                |                 |          |    |
|    | NLOI.   | INTERÇA               | O DE RECORSO            |                                                                |                 |          |    |
|    | Dados g | erais                 |                         |                                                                |                 |          |    |
|    |         |                       |                         |                                                                |                 |          |    |
|    | Situ    | ação                  | Sem decisão             |                                                                |                 |          |    |
| Н  | Data    | a da intenção         | 31/05/2019 14:06:56     |                                                                |                 |          |    |
|    | Emp     | resa F                | Fornecedor Teste para T | reinamento                                                     |                 |          |    |
| Н  | Usu     | ário t                | reinamentof             |                                                                |                 |          |    |
| Н  | Des     | lingao                | teste                   | WBC - Portal de Compras - Google Chrome                        | - 0             | >        | <  |
| Н  |         |                       |                         |                                                                |                 |          |    |
|    |         |                       |                         |                                                                |                 |          | -  |
|    |         |                       |                         | DESISTIR                                                       |                 |          |    |
|    |         |                       | Vo                      | cê realmente deseja desistir da intenção de recurso registrada | 1?              |          |    |
|    |         |                       | Just                    | lificativa                                                     |                 |          |    |
| Н  |         |                       |                         |                                                                |                 |          |    |
|    |         |                       |                         |                                                                |                 |          |    |
|    |         |                       |                         |                                                                |                 |          |    |
|    |         |                       |                         |                                                                |                 |          | // |
|    |         |                       |                         |                                                                |                 |          |    |
|    |         |                       |                         |                                                                |                 |          | _  |
| Pá |         |                       |                         | Sim                                                            | Nä              | ă0       |    |
| C  |         |                       |                         |                                                                |                 |          |    |
|    |         |                       | _                       |                                                                |                 |          |    |
|    |         |                       |                         |                                                                |                 |          | -  |
|    |         |                       | Des                     | istir Salvar e fechar Salvar                                   | Fechar          |          |    |

Figura 46. Função de desistir da intenção de recurso.

**NOTA:** A desistência do recurso dará mais agilidade ao início da próxima fase caso todos os vendedores desistirem ou não tiverem intenção de registrar recurso.

### 12. Recursos e Contrarrazões

Durante o período de "**Recursos**", é facultado ao fornecedor registrar recursos que tenham sido acatados anteriormente na etapa de "**Intenção de recursos**", ou ainda, para os fornecedores que não tenham registrado nenhum pedido de recurso, enviar "**Contrarrazões**" para os recursos recebidos pelo comprador. Os detalhes da etapa de recursos são encontrados nas sessões seguintes:

### 11.1. Registrando Recursos

#### 11.2. Registrando Contrarrazões

Como os recursos somente podem ser registrados sobre intenções de recursos acatadas pelo comprador na etapa anterior, o fornecedor que tiver registrado a intenção deve consultar a sessão "**10.1. Registrando uma Intenção de Recurso**" para obter maiores informações. Já o fornecedor que não registrou intenção de recurso ou que teve seu pedido de intenção indeferido, deve consultar a sessão "**11.2. Registrando contrarrazões**", neste capítulo.

### 12.1. Registrando Recursos

Considerando que os recursos somente podem ser registrados sobre "**Intenções de recurso acatadas**" anteriormente, o fornecedor pode durante o período de recursos registrar informações mais detalhadas e argumentos consistentes para que o comprador tenha informações suficientes para tomar uma decisão consistente.

Para detalhar seu recurso, o fornecedor deve seguir os seguintes passos:

| B                                                                                          | Arquivo Administração                              | Negociação Ajuc    | la               |                                          |                                         |        | 31/05/2019 14:15:29                                                                        |
|--------------------------------------------------------------------------------------------|----------------------------------------------------|--------------------|------------------|------------------------------------------|-----------------------------------------|--------|--------------------------------------------------------------------------------------------|
| WBC Web Business Center                                                                    | PREGÃO ELETRÔNICO                                  | 30800963.2019.     | GSSA.PE.0036     | .FIESC - Nº PRC                          | OCESSO 308009                           | 963.20 | 19.C 🔒 treinamentof                                                                        |
| Empresa                                                                                    |                                                    | Pesquisar          | ] Exibi          | Todos os recursos                        |                                         | ۲      | Detalhes do pregão                                                                         |
| Ações     →     >     Desistir do re       Código     Empresa       10     Fornecedor Test | curso Votar à pesquisa<br>e para Treinamento       | Data<br>31/05/2019 | Te<br>9 14:04:35 | mpo restante para r<br>Situaçã<br>Sem de | ecurso: 4 dias 23:4<br>ío (<br>cisão () | 9:17   | Processo Nº<br>30800963.2019.GSSA.PE.00<br>Número do edital<br>30800963.2019.GSSA.PE.00    |
| S WBC - Portal de Comp                                                                     | oras - Google Chrome                               |                    |                  |                                          | - 0                                     | ×      | <b>Objeto</b><br>Visão Fornecedor                                                          |
| REGISTRO DE RECU<br>Dados gerais Anexos do                                                 | RSO<br>recurso    Anexo da decisão    C            | Contrarrazões      |                  |                                          |                                         |        | Unidade compradora<br>Federação das Indústrias do<br>de Santa Catarina - FIESC<br>Situação |
| INTENÇÃO DO RECURS                                                                         | so                                                 |                    |                  |                                          |                                         |        | Início das propostas                                                                       |
| Situação<br>Data da intenção<br>Usuário                                                    | Acatado<br>30/05/2019 16:31<br>treinamentof        |                    |                  |                                          |                                         |        | 30/05/2019 08:35:00<br>Término das propostas<br>30/05/2019 09:28:00                        |
| Descrição                                                                                  | Teste                                              |                    |                  |                                          |                                         |        | Início da disputa<br>30/05/2019 09:29:00                                                   |
| RECURSO                                                                                    | Sam decisão                                        |                    |                  |                                          | )                                       |        | <b>Tipo de apuração</b><br>Por item                                                        |
| Data do recurso<br>Empresa                                                                 | 31/05/2019 14:04:35<br>Fornecedor Teste para Trein | amento             |                  |                                          |                                         |        | <b>Tipo de avaliação</b><br>Menor preço (R\$)                                              |
| Descritivo                                                                                 |                                                    |                    |                  |                                          |                                         |        | Somente ME/EPP<br>Não                                                                      |
|                                                                                            |                                                    |                    |                  |                                          |                                         |        | Marca<br>Opcional                                                                          |
|                                                                                            |                                                    |                    |                  |                                          |                                         | •      | Modelo<br>Opcional                                                                         |
|                                                                                            | Imprin                                             | nir Salva          | r e fechar       | Salvar                                   | Fechar                                  |        | Procedência                                                                                |

Figura 47. Função para o registro do recurso.

(Passo 1) Na tela de operação do pregão, deve-se clicar sobre o nome de sua empresa para abrir a tela de "Registro de Recurso".

(Passo 2) Na tela que abre, informar o embasamento para o recurso no campo "Descritivo".

(Passo 3) Em seguida deve clicar no botão "Salvar e fechar" ou "Salvar" para gravar o registro de recurso e enviá-lo ao comprador.

(Passo 4) A tela permite que seja consultado a "Intenção do Recurso", bem como as contrarrazões colocadas pelos demais fornecedores na aba "Contrarrazões".

| REGISTRO DE RECURSO                                                                                                  |                  |
|----------------------------------------------------------------------------------------------------|------------------|
| Dados gerais 🛛 Anexos do recurso 🗍 Anexo da decisão 🗌 Contrarrazões                                                  |                  |
| Empresa Exibir Todas as contrarrazões                                                                                | 5▼               |
| Ações "»                                                                                                    |                  |
|                                                                                                    |                  |
| Nenhum registro encontrado para esta pesquisa. Caso você tenha especificado um filtro, utilize outro e realize a pes | quisa novamente. |
|                                                                                                    |                  |
|                                                                                                    |                  |
|                                                                                                    | Fechar           |

Figura 48. Aba contrarrazões registradas pelos demais fornecedores.

(Passo 5) É possível "Anexar" documentos do recurso que deseja registrar, para isso deve-se ir até a aba "Anexos do recurso" em seguida clicar no botão "Escolher arquivo", selecionar o documento desejado e "Anexar".

| REGISTRO DE RECURSO                                                                                                    |
|----------------------------------------------------------------------------------------------------|
| Dados gerais Anexos do recurso Anexo da decisão Contrarrazões                                                                           |
| Escolher arquivo Nenhum arquivo selecionado Anexar                                                                                      |
| Ações ,                                                                                                    |
| Nenhum registro encontrado para esta pesquisa. Caso você tenha especificado um filtro, utilize outro e realize a pesquisa<br>novamente. |
|                                                                                                    |
| Imprimir Fechar                                                                                                    |

Figura 49. Tela de anexos do recurso.

(Passo 6) É possível ser verificado e baixado na aba "Anexo da decisão" o documento inserido pelo comprador.

| REGISTRO DE RECURSO                                                                                                    |   |
|----------------------------------------------------------------------------------------------------|---|
| Dados gerais Anexos do recurso Anexo da decisão Contrarrazões                                                                           |   |
| Nenhum registro encontrado para esta pesquisa. Caso você tenha especificado um filtro, utilize outro e realize a pesquisa<br>novamente. |   |
|                                                                                                    | • |

Figura 50. Tela de anexo da decisão.

### 12.2. Registrando Contrarrazões

O fornecedor que não tiver registrado recurso pode "**Registrar contrarrazões**" sobre registros de outros fornecedores.

Para registrar a contrarrazão, o fornecedor deve seguir os seguintes passos:

(Passo 1) Na tela de operação do pregão, clicar no nome da empresa para abrir a tela de detalhes do recurso.

| paradigma      |               | Arquivo    | Administração | Negociação  | Ajuda              |                    |                          |                       |                 | 8               | Data/Hora: 23/02/2022 10:29:48<br>Últ. acesso: 21/02/2022 14:36:20<br>IP: 10.1.11.11 |
|----------------|---------------|------------|---------------|-------------|--------------------|--------------------|--------------------------|-----------------------|-----------------|-----------------|--------------------------------------------------------------------------------------|
| WBC Lites Buss | iness Center  | PREGÃO     | ) ELETRÔNIC   | 0 22/.00014 | - PE - Nº PROCESSO | 22/.00014 - PE - T | ESTE                     |                       |                 | ۵ 📩             | 0696945000190                                                                        |
| Empresa        |               |            |               |             |                    | Pesquisar          | Exibir Todos os recursos |                       |                 | ~               | Painel de controle                                                                   |
| Ações 🔶 🌔      | 🕞 Voltar à pe | squisa     |               |             |                    |                    |                          | Tempo restante para ( | contrarrazã     | o: 13:30:11     | 🥬 Impugnação                                                                         |
| Código         | Empresa       |            |               |             |                    | Data               |                          | Situação              |                 |                 | Resumo do edital                                                                     |
| 14             | L. M. COS     | STA Johann |               |             |                    | 21/02/2022 14:29:1 | L                        | Sem decisão           | Q               | 4               | D Edital na íntegra e                                                                |
|                |               |            |               |             |                    |                    |                          |                       |                 |                 | anexos                                                                               |
|                |               |            |               |             |                    |                    |                          |                       |                 |                 | Leg Comissão                                                                         |
|                |               |            |               |             |                    |                    |                          |                       |                 |                 | Relatório                                                                            |
|                |               |            |               |             |                    |                    |                          |                       |                 |                 | Documentos do                                                                        |
|                |               |            |               |             |                    |                    |                          |                       |                 |                 |                                                                                      |
|                |               |            |               |             |                    |                    |                          |                       |                 |                 | Esclarecimentos                                                                      |
|                |               |            |               |             |                    |                    |                          |                       |                 |                 | Recursos                                                                             |
|                |               |            |               |             |                    |                    |                          |                       |                 |                 | ntenção de recurso                                                                   |
| Página 1       |               |            |               |             |                    |                    |                          | Total d               | de registros: 1 | , página 1 de 1 |                                                                                      |

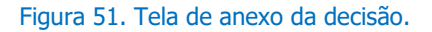

(Passo 2) Na tela que abre, clicar na aba "Contrarrazões".

| REGISTRO DE RECURSO                                                                                                    |
|----------------------------------------------------------------------------------------------------|
| Dados gerais Anexos do recurso Anexo da decisão Contrarrazões                                                                        |
| Empresa Pesquisar Exibir Todas as contrarrazões 🗸                                                                                    |
| Ações ,→ 📀 Registrar contrarrazão                                                                                                    |
|                                                                                                    |
|                                                                                                    |
| Nenhum registro encontrado para esta pesquisa. Caso você tenha especificado um filtro, utilize outro e realize a pesquisa novamente. |
|                                                                                                    |
|                                                                                                    |
|                                                                                                    |

Fechar

### Figura 51. Tela de Contrarrazões.

### (Passo 3) Clicar em "Registrar contrarrazão"

| REGISTRO DE RECURSO                                                                                                    |            |
|----------------------------------------------------------------------------------------------------|------------|
| Dados gerais Anexos do recurso Anexo da decisão Contrarrazões                                                             |            |
| Empresa Pesquisar Exibir Todas as contrarrazões                                                                           | ~          |
| Ações ,→ egistrar contrarrazão                                                                                            |            |
|                                                                                                    |            |
| Nenhum registro encontrado para esta pesquisa. Caso você tenha especificado um filtro, utilize outro e realize a pesquisa | novamente. |
|                                                                                                    |            |
|                                                                                                    |            |
|                                                                                                    | Fechar     |

Figura 52. Tela para registrar contrarrazão.

(Passo 4) Preencher o campo "Descrição"

| os gerais                 |                     |  |
|---------------------------|---------------------|--|
| RECURSO                   |                     |  |
| ituação                   | Sem decisão         |  |
| )ata do recurso           | 21/02/2022 14:29:11 |  |
| mpresa                    | L. M. COSTA Johann  |  |
| Descrição                 | Teste               |  |
|                           |                     |  |
| CONTRARRAZÃO              |                     |  |
| CONTRARRAZÃO              |                     |  |
| CONTRARRAZÃO<br>Descrição |                     |  |
| CONTRARRAZÃO<br>Descrição |                     |  |
| CONTRARRAZÃO<br>Pescrição |                     |  |

Figura 53. Tela para preencher o campo descrição.

| )escrição | Teste da <u>contrarrazão</u> |  | <br> |  |
|-----------|------------------------------|--|------|--|
|           |                              |  |      |  |
|           |                              |  |      |  |
|           |                              |  |      |  |
|           |                              |  |      |  |
|           |                              |  |      |  |

v

Figura 54. Tela para salvar descrição.

(Passo 8) Feito isto, a lista de "Contrarrazões" é atualizada.

| Dados gerais Anexos do recurso Anexo da decisão Contrarrazões  Empresa  Pesquisar Exibir Todas as contrarrazões  Ações  Ações  Ode Página 1 Total de registros: 1, página 1 de 1 | REGISTRO DE RECURSO                                           |                                   |          |
|----------------------------------------------------------------------------------------------------|---------------------------------------------------------------|-----------------------------------|----------|
| Empresa Pesquisar Exibir Todas as contrarrazões ✓   Ações   Ações   Empresa   00696945000190   23/02/2022 10:23:44   V     Página 1   Total de registros: 1, página 1 de 1       | Dados gerais Anexos do recurso Anexo da decisão Contrarrazões |                                   |          |
| Ações       →         Empresa       Data         00696945000190       23/02/2022 10:23:44         V         Página 1       Total de registros: 1, página 1 de 1                  | Empresa Pesquisar                                             | Exibir Todas as contrarrazões     | ~        |
| 00696945000190 23/02/2022 10:23:44 ▲<br>Página 1 Total de registros: 1, página 1 de 1                                                                                            | Ações 🛶<br>Empresa                                            | Data                              |          |
| ▼<br>Página 1 Total de registros: 1, página 1 de 1                                                                                                    | 00696945000190                                                | 23/02/2022 10:23:44               | <b>A</b> |
| Página 1 Total de registros: 1, página 1 de 1                                                                                                    |                                                               |                                   | Ŧ        |
|                                                                                                    | Página 1                                                      | Total de registros: 1, página 1 d | le 1     |

Figura 55. Tela de contrarrazões.

(Passo 9) Cada fornecedor pode "Registrar uma Contrarrazão". Assim, para acessar os detalhes de uma contrarrazão, o fornecedor deve clicar sobre o nome da empresa na lista de contrarrazões.

### 13. Relatórios

Para visualizar os relatórios, utilize o "Painel de Controle" de cada pregão.

"Grade Ordenatória": Mostra o conteúdo das propostas em ordem crescente de valores para cada item, apresentando o CNPJ e a razão social das empresas que enviaram propostas. Quando a apuração do pregão eletrônico ocorrer por lote, o relatório apresentará o valor de cada item além do valor total do lote.

"**Ata da Sessão Pública**": Mostra todas as informações e fatos que ocorreram durante a sessão pública. Informa a desclassificação/classificação de propostas e classifica as propostas/lances pela data mais antiga, quando houver propostas/lances de mesmo valor.

"Termo de Homologação e Adjudicação": Mostra os vencedores de cada item ou lote.